## Micro TSX ETZ 410/510 Modules User Manual

10/2005

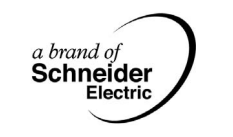

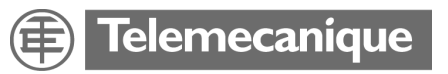

35004734.05

## **Table of Contents**

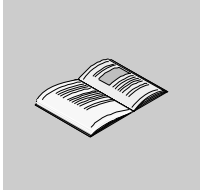

| About the Book.9Chapter 1TSX ETZ 410/510 Modules: General111.1Introduction to the TSX ETZ 410/510 Modules13About ETHERNET.14At a Glance15General Information on TSX ETZ 410 and TSX ETZ 510 Modules17Synthesis of Module Functions19Chapter 2Utilities.232.1Uni-Telway Communication Function252.2TCP/IP MessagingAddressing Management28IP Address.29Sub-Addressing, Gateway.31Connection Management32Opening a Connection on the Ethernet Network.33Opening a Serial Link Connection via a Modem35Closing the Connection.40Behavior during a Connection Breakdown41                   |
|----------------------------------------------------------------------------------------------------|
| Chapter 1TSX ETZ 410/510 Modules: General111.1Introduction to the TSX ETZ 410/510 Modules13About ETHERNET.14At a Glance15General Information on TSX ETZ 410 and TSX ETZ 510 Modules17Synthesis of Module Functions19Chapter 2Utilities232.1Uni-Telway Communication Function252.2TCP/IP Messaging26Summary of TCP/IP Specifications27Addressing Management28IP Address.29Sub-Addressing, Gateway.31Connection Management32Opening a Connection on the Ethernet Network.33Opening a Serial Link Connection via a Modem35Closing the Connection40Behavior during a Connection Breakdown41 |
| Chapter 2Utilities.232.1Uni-Telway Communication Function252.2TCP/IP Messaging26Summary of TCP/IP Specifications27Addressing Management28IP Address.29Sub-Addressing, Gateway.31Connection Management32Opening a Connection on the Ethernet Network.33Opening a Serial Link Connection via a Modem35Closing the Connection40Behavior during a Connection Breakdown41                                                                                                    |
| 2.1Uni-Telway Communication Function252.2TCP/IP Messaging26Summary of TCP/IP Specifications27Addressing Management28IP Address29Sub-Addressing, Gateway31Connection Management32Opening a Connection on the Ethernet Network33Opening a Serial Link Connection via a Modem35Closing the Connection40Behavior during a Connection Breakdown41                                                                                                    |
| 2.2       TCP/IP Messaging       26         Summary of TCP/IP Specifications       27         Addressing Management       28         IP Address       29         Sub-Addressing, Gateway.       31         Connection Management       32         Opening a Connection on the Ethernet Network.       33         Opening a Serial Link Connection via a Modem       35         Closing the Connection       40         Behavior during a Connection Breakdown       41                                                                                                    |
| Summary of TCP/IP Specifications27Addressing Management28IP Address29Sub-Addressing, Gateway.31Connection Management32Opening a Connection on the Ethernet Network.33Opening a Serial Link Connection via a Modem35Closing the Connection40Behavior during a Connection Breakdown41                                                                                                    |
| Addressing Management28IP Address.29Sub-Addressing, Gateway.31Connection Management32Opening a Connection on the Ethernet Network.33Opening a Serial Link Connection via a Modem35Closing the Connection40Behavior during a Connection Breakdown41                                                                                                    |
| IP Address.       29         Sub-Addressing, Gateway.       31         Connection Management       32         Opening a Connection on the Ethernet Network.       33         Opening a Serial Link Connection via a Modem       35         Closing the Connection       40         Behavior during a Connection Breakdown       41                                                                                                    |
| Sub-Addressing, Gateway.       31         Connection Management       32         Opening a Connection on the Ethernet Network.       33         Opening a Serial Link Connection via a Modem       35         Closing the Connection       40         Behavior during a Connection Breakdown       41                                                                                                    |
| Opening a Connection on the Ethernet Network.       33         Opening a Serial Link Connection via a Modem.       35         Closing the Connection.       40         Behavior during a Connection Breakdown       41                                                                                                    |
| Opening a Serial Link Connection via a Modem       35         Closing the Connection       40         Behavior during a Connection Breakdown       41                                                                                                    |
| Closing the Connection       40         Behavior during a Connection Breakdown       41                                                                                                    |
| Behavior during a Connection Breakdown                                                                                                    |
|                                                                                                    |
| Communication Functions on TCP/IP                                                                                                    |
| UNI-TE Communication 44                                                                                                    |
| Modbus Communication on the TCP/IP Profile                                                                                                    |
| Structure supported by a Modbus Communication on the TCP/IP Profile 46                                                                                                    |
| Modbus Messaging on the TCP/IP Profile                                                                                                    |
| Wessaging Service                                                                                                    |
| Examples of Programming on the Ethernet Profile                                                                                                    |
| Limitations                                                                                                    |

| 2.3       | BOOTP and DHCP(FDR) Utilities                             | 59  |
|-----------|-----------------------------------------------------------|-----|
|           | BOOTP/DHCP(FDR) Utilities - General.                      | 60  |
|           | TSX ETZ BOOTP client                                      | 61  |
|           | TSX ETZ DHCP(FDR) client                                  | 62  |
| 2.4       | SNMP Server                                               | 64  |
|           | SNMP Communication on UDP/IP                              | 64  |
| 2.5       | HTTP Server                                               | 67  |
|           | Installed HTTP Server                                     | 68  |
|           | Micro Home Page                                           | 70  |
|           | Diagnostics Home Page                                     | 71  |
|           | Ethernet Statistics Page                                  | 72  |
|           | Unitelway Statistics Pages                                | 73  |
|           | RS232 Modem Link Page Diagnostics                         | 74  |
|           | Rack Viewer Page                                          | 76  |
|           | Monitoring Home Page                                      | 77  |
|           | Data Editor Page                                          | 78  |
|           | Faulty Device Replacement Statistics Page - FDR           | 80  |
|           | Setup Home Page                                           | 82  |
|           | Security Page                                             | 83  |
|           | Configuration Page for the TCP/IP Utilities               | 85  |
|           | Configuration Page for the Unitelway Link.                |     |
|           | Automatic Configuration Page                              |     |
|           | Configuration Page for the SNMP Function                  |     |
|           | Module Reboot Page                                        | 89  |
| Chapter 3 | Installing the TSX ETZ 410/510 Module                     | 91  |
| •<br>3.1  | Topology Principles                                       | 93  |
|           | General                                                   |     |
|           | Direct Connection between Micro and TSX ETZ               |     |
|           | Connection of a TSX ETZ on the Uni-Telway Network         |     |
|           | TSX ETZ Connection via Modem                              |     |
| 3.2       | Configuring TSX ETZ 410/510 Modules                       |     |
|           | Access to the Module Configuration                        | 103 |
|           | Configuration Parameters linked to TCP/IP Utilities       | 105 |
|           | Ethernet Connection Parameters.                           | 107 |
|           | Modem Connection Parameters                               | 110 |
|           | Configuration Parameters Connected to the Uni-Telway Link |     |
|           | Automatic Configuration.                                  | 115 |
|           | Configuration of the SNMP Module                          |     |
| 3.3       | Configuration of Serial RS232 Links                       |     |
| 34        | Installing the TSX ETZ - Summary                          | 121 |

| <b>Chapter 4</b><br>4.1 | Hardware Specifications123Description125 |
|-------------------------|------------------------------------------|
|                         | Physical Description                     |
| 4.2                     | Installing TSX ETZ Modules               |
| 4.3                     | Connections                              |
|                         | Module Connectors                        |
| 4.4                     | Diagnostics                              |
| 4.5                     | Electrical Specifications                |
| 4.6                     | Norms and Standards                      |
| 4.7                     | Service Conditions                       |
| Glossary                |                                          |
| Index                   |                                          |

## **Safety Information**

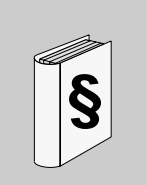

### **Important Information**

#### NOTICE

Read these instructions carefully, and look at the equipment to become familiar with the device before trying to install, operate, or maintain it. The following special messages may appear throughout this documentation or on the equipment to warn of potential hazards or to call attention to information that clarifies or simplifies a procedure.

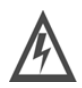

The addition of this symbol to a Danger or Warning safety label indicates that an electrical hazard exists, which will result in personal injury if the instructions are not followed.

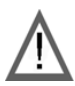

This is the safety alert symbol. It is used to alert you to potential personal injury hazards. Obey all safety messages that follow this symbol to avoid possible injury or death.

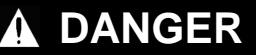

DANGER indicates an imminently hazardous situation, which, if not avoided, **will result** in death, serious injury, or equipment damage.

## WARNING

WARNING indicates a potentially hazardous situation, which, if not avoided, **can result** in death, serious injury, or equipment damage.

## 

CAUTION indicates a potentially hazardous situation, which, if not avoided, **can result** in injury or equipment damage.

**PLEASE NOTE** Electrical equipment should be serviced only by qualified personnel. No responsibility is assumed by Schneider Electric for any consequences arising out of the use of this material. This document is not intended as an instruction manual for untrained persons.

© 2005 Schneider Electric. All Rights Reserved.

## About the Book

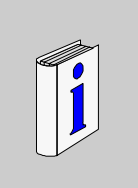

# At a Glance Document Scope This manual explains how to install Ethernet TSX ETZ 410/510 communication modules. User Comments We welcome your comments about this document. You can reach us by e-mail at techpub@schneider-electric.com.

## TSX ETZ 410/510 Modules: General

# 1

## At a Glance Aim of this Chapter This chapter contains general information about the TSX ETZ 410 and TSX ETZ 510 network modules. What's in this Chapter? This chapter contains the following sections: Section Topic Page 1.1 Introduction to the TSX ETZ 410/510 Modules 13

## 1.1 Introduction to the TSX ETZ 410/510 Modules

## At a Glance

| About this<br>Section | This section introduces the TSX ETZ 410 and TSX ETZ 510 modules. |      |
|-----------------------|------------------------------------------------------------------|------|
| What's in this        | This section contains the following topics:                      |      |
| Section               | Торіс                                                            | Page |
|                       | About ETHERNET                                                   | 14   |
|                       | At a Glance                                                      | 15   |
|                       | General Information on TSX ETZ 410 and TSX ETZ 510 Modules       | 17   |
|                       | Synthesis of Module Functions                                    | 19   |

## About ETHERNET

| Introduction | ETHERNET communication principally tar                                                                                                    | gets the following appl         | ications:   |
|--------------|----------------------------------------------------------------------------------------------------|---------------------------------|-------------|
|              | <ul> <li>coordination between programmable P</li> <li>local or centralized supervision,</li> <li>communication with production manage</li> <li>communication with remote input/output</li> </ul> | LCs,<br>ement computers,<br>ıt. |             |
|              | The TCP/IP communication profile on ETI<br>modules, allows communication in:                                                                                                    | HERNET, supported by            | the TSX ETZ |
|              | <ul><li>UNI-TE messaging with the X-WAY str</li><li>Modbus Messaging</li></ul>                                                                                                    | ucture package,                 |             |
|              | TSX ETZ modules also allow, in agent mo<br>network supervision standard.                                                                                                    | de, the management c            | of the SNMP |
| Associated   | For more information, refer to the following manuals:                                                                                                    |                                 |             |
| Manuals      | Title                                                                                                    | Reference                       |             |
|              | Communication Application Setup Manual                                                                                                    | TLX DS COMPL7 V4                |             |
|              | ETHERNET network - Reference manual                                                                                                    | TSX DR ETH                      |             |
|              | Micro PLCs - Application Setup Manual                                                                                                    | TSX DM 37                       |             |
|              | X-Way communication - Reference Manual                                                                                                    | TSX DR NET                      |             |
|              | Modbus - User guide                                                                                                    | TSX DG MDB                      |             |
|              | Wiring recommendations - User guide                                                                                                    | TSX DG KBL                      |             |
|              | FactoryCast - User guide                                                                                                    | 890 USE 152                     |             |
|              | Uni-Telway Communication Bus                                                                                                    | TSX DG UTW                      |             |

#### At a Glance

General The TSX ETZ 410 and TSX ETZ 510 products are autonomous TCP-IP/Uni-Telway gateway modules, which allow the connection of Micro PLCs on a TCP-IP network.

They do not fit into a PLC rack.

They communicate with the Micro PLCs (from TSX 37-10 onwards) via the Terminal port, the AUX port, or using a TSX SCP114 PCMCIA series link card in a TSX 37-2•, directly or on a Uni-Telway bus via a TSX P ACC 01 isolation box.

The TSX ETZ 410/510 modules can be configured using an integrated Web server, as they will not be recognized by PL7 software.

These modules are therefore outside the PLCs and can be fixed on a profiled DIN or on a Telequick perforated mounting plate.

They are supplied with 24 VDC and integrate a RS232 series link for connecting an external modem or to configure the module.

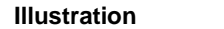

Principle diagram:

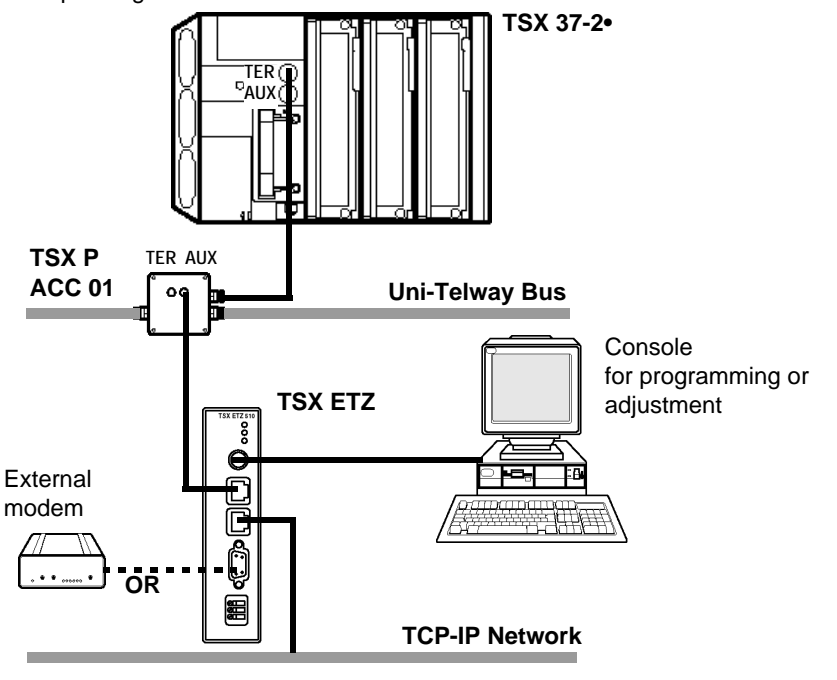

| Compatibility<br>and | The TSX ETZ 410 and TSX ETZ 510 modules can function with the following products:                     |
|----------------------|----------------------------------------------------------------------------------------------------|
| Interoperability     | <ul> <li>TSX ETY 110 (outside of Ethway profile)</li> <li>TSX ETY 210</li> <li>TSX ETY 210</li> </ul> |
|                      | <ul> <li>ISX ETY 410/510</li> <li>NOE 241</li> </ul>                                                  |

- NOE 771
- M1E
- All Uni-TE and Modbus TCP/IP devices
- ATV58
- Magelis

**Note: Important**: in order to be able to connect to a Micro PLC via an XIP driver (X-Way TCP/IP driver), it is essential that V4.2 or higher PL7 software is used.

## General Information on TSX ETZ 410 and TSX ETZ 510 Modules

| At a Glance               | The TSX ETZ 410 and TSX ETZ 510 modules have the following specification:                                                                                                    |
|---------------------------|----------------------------------------------------------------------------------------------------|
|                           | <ul> <li>24 volts direct current supply,</li> <li>10/100 Base-T Ethernet connection,</li> <li>UNITELWAY slave (2 addresses used),</li> <li>RS485 serial link for UNITELWAY communication,</li> <li>RS 232 serial link for communication with an external modem or the configuration,</li> <li>3 indicator LEDs,</li> </ul>                                                                                                    |
|                           | • 4 Mb of non-volatile Flash Memory for saving loaded software and the web site.                                                                                                    |
|                           | <b>Note:</b> In operating phase, the RS232 modem and Ethernet interfaces are exclusive.                                                                                                    |
|                           |                                                                                                    |
| The TSX ETZ 410<br>Module | <ul> <li>The following utilities are offered:</li> <li>Configuration using web pages, via Ethernet or through RS 232 serial link,</li> <li>IP configuration of the module in question, either by configuration, or automatically,</li> <li>BOOTP client,</li> <li>DHCP client: automatic reconfiguration on replacement of the module (FDR function).</li> <li>Default server accessible without configuration with secure access including:</li> <li>module configuration pages,</li> <li>diagnostic utilities.</li> <li>Management of the SNMP module V1, MIB-II agent and MIB private Ethernet Transparent Factory,</li> <li>Uni-TE/Modbus messaging on TCP/IP with a maximum of 32 simultaneous connections and Uni-TE/Modbus request limited to 128 bytes,</li> <li>Diagnostics by LEDs,</li> <li>Possibility of simultaneously connecting 8 Internet browsers,</li> </ul> |

| The TSX ETZ 510<br>Module | <ul> <li>The following utilities are offered:</li> <li>Configuration using web pages, via Ethernet or through RS 232 serial link,</li> <li>IP configuration of the module in question, either by configuration, or automatically,</li> <li>BOOTP client,</li> <li>DHCP client: automatic reconfiguration on replacement of the module (FDR function).</li> <li>Default server accessible without configuration with secure access including: <ul> <li>module configuration pages,</li> <li>diagnostic utilities.</li> </ul> </li> <li>Management of the SNMP module V1, MIB-II agent and MIB private Ethernet Transparent Factory,</li> </ul> |
|---------------------------|----------------------------------------------------------------------------------------------------|
|                           | <ul> <li>connections and Uni-TE/Modbus request limited to 128 bytes,</li> <li>Diagnostics by LEDs,</li> <li>Possibility of simultaneously connecting 8 Internet browsers,</li> <li>FactoryCast utilities support (refer to the FactoryCast User Guide documents ref.: 890 USE 152),</li> <li>8 Mbytes of additional Flash Memory reserved for the user application in FactoryCast: the user can add their own pages or "Applets" to the initial web site.</li> </ul>                                                                                                    |

## **Synthesis of Module Functions**

| At a Glance | Depending on the module reference, the functions offered are different.          |                                                                                                    |  |
|-------------|----------------------------------------------------------------------------------|----------------------------------------------------------------------------------------------------|--|
| TSX ETZ 410 | <b>ETZ 410</b> The table below summarizes the different functions of the TSX ETZ |                                                                                                    |  |
| Module      | Function                                                                         | Details                                                                                                    |  |
|             | Messaging on port 502<br>(Xway or Modbus on TCP/IP)                              | <ul> <li>32 simultaneous connections maximum (Client +<br/>Server).</li> <li>Access control via configuration table.</li> </ul>                                    |  |
|             | TCP/IP connections                                                               | 32 messaging connections.                                                                                                    |  |
|             | Bootp client utility                                                             | -                                                                                                    |  |
|             | DHCP(FDR) client utility                                                         | -                                                                                                    |  |
|             | SNMP module                                                                      | <ul> <li>SNMP MIB-II agent and MIB Ethernet Transparent<br/>Factory.</li> </ul>                                                                                    |  |
|             | RS 232 link for external modem                                                   | Up to 56 Kbauds.                                                                                                    |  |
|             | Unitelway link                                                                   | Speed configurable from 9600 to 19200 baud                                                                                                    |  |
|             | Web site                                                                         | <ul> <li>Simultaneous connection of 8 Internet browsers.</li> <li>Non-modifiable factory -installed web site, with diagnostics and configuration pages.</li> </ul> |  |

## TSX ETZ 510 The table below summarizes the different functions of the TSX ETZ 510 module: Module Example 1

| Function                       | Details                                                              |
|--------------------------------|----------------------------------------------------------------------|
| Messaging on port 502          | • 32 simultaneous connections maximum (Client +                      |
| (X-Way or Modbus on TCP/IP)    | Server).                                                             |
|                                | <ul> <li>Access control via configuration table.</li> </ul>          |
| TCP/IP connections             | 32 messaging connections.                                            |
| Bootp client utility           | -                                                                    |
| DHCP(FDR) client utility       | -                                                                    |
| SNMP module                    | SNMP MIB-II agent and MIB Ethernet Transparent                       |
|                                | Factory.                                                             |
| RS 232 link for external modem | Up to 56 Kbauds.                                                     |
| Unitelway link                 | <ul> <li>Speed configurable from 9600 to 19200 baud</li> </ul>       |
| Web site                       | • Simultaneous connection of 8 Internet browsers.                    |
|                                | <ul> <li>Non-modifiable factory -installed web site, with</li> </ul> |
|                                | diagnostics and configuration pages.                                 |
|                                | 8 Mbytes reserved for users web site.                                |

Note The inter-network routing is not realized by TSX ETZ modules (e.g.: TCP/IP - Fipway routing). It is responsible for the application.

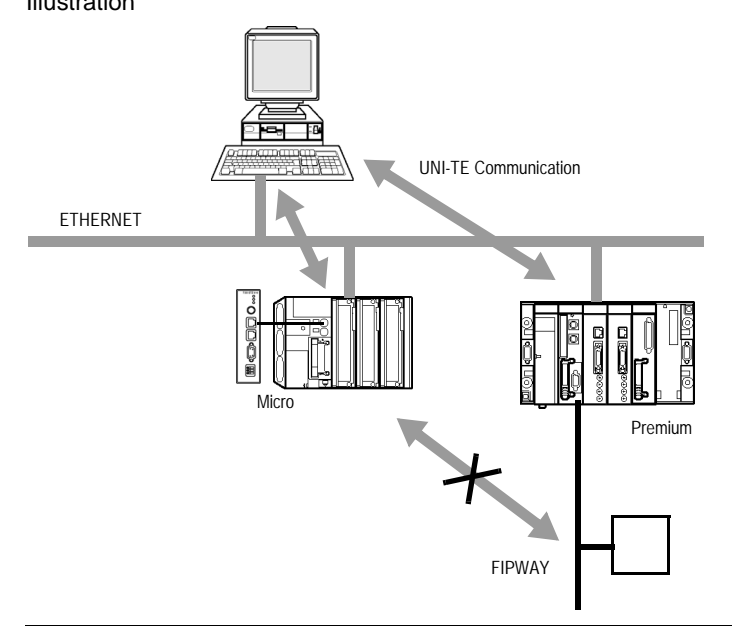

## Utilities

# 2

## At a Glance

| About this<br>Chapter | This chapter describes the utilities offered by the TSX ETZ 410/510 modules. |                                     |      |
|-----------------------|------------------------------------------------------------------------------|-------------------------------------|------|
| What's in this        | This chapte                                                                  | er contains the following sections: |      |
| Chapter?              | Section                                                                      | Торіс                               | Page |
|                       | 2.1                                                                          | Uni-Telway Communication Function   | 25   |
|                       | 2.2                                                                          | TCP/IP Messaging                    | 26   |
|                       | 2.3                                                                          | BOOTP and DHCP(FDR) Utilities       | 59   |
|                       | 2.4                                                                          | SNMP Server                         | 64   |
|                       | 2.5                                                                          | HTTP Server                         | 67   |

## 2.1 Uni-Telway Communication Function

## **Uni-Telway Communication**

| Principles | The TSX ETZ 410/510 is a TC and UNI-TE requests.                                                                                                    | P-IP/Uni-Telway gateway for transporting Modbus                                                                                                    |  |
|------------|----------------------------------------------------------------------------------------------------|----------------------------------------------------------------------------------------------------|--|
|            | The TSX ETZ 410/510 module functions, the module should b                                                                                                    | is an Uni-Telway slave. So that the gateway e connected to a master TSX 3710/3721/3722.                                                                                                    |  |
|            | The Uni-Telway link can be co compatible with the master.                                                                                                    | nfigured (speed, parity, address, etc.) so that it is                                                                                                    |  |
|            | The module communicates wit<br>numbers:                                                                                                    | h the master PLC thanks to 2 consecutive slave                                                                                                    |  |
|            | <ul> <li>1st address: network acces<br/>devices connected to the T(</li> <li>2nd address: reserved, use<br/>TCP/IP device, which is inte<br/>address + 1.</li> </ul> | s address, used in Micro client mode to access<br>CP/IP network.<br>d by the module when it receives a message from a<br>nded for the Micro (Micro server). It is equal to the 1st                                               |  |
| Uni-Telway | The table below gives the parameters to be configures for the module:                                                                                                |                                                                                                    |  |
| Parameters | Parameters                                                                                                    | Value                                                                                                    |  |
|            | Address 1 for the network access                                                                                                    | Can be configured from the web page: Unitelway                                                                                                    |  |
|            |                                                                                                    | Configuration.                                                                                                    |  |
|            | Address 2 for the network access                                                                                                    | Configuration.<br>It is equal to address 1 + 1: reserved (cannot be<br>configured)                                                                                                    |  |
|            | Address 2 for the network access Speed                                                                                                    | Configuration.<br>It is equal to address 1 + 1: reserved (cannot be<br>configured)<br>9600, 19200 baud or automatically adapts between these<br>two values.                                                                      |  |
|            | Address 2 for the network access<br>Speed<br>8 bits of data                                                                                                    | Configuration.<br>It is equal to address 1 + 1: reserved (cannot be<br>configured)<br>9600, 19200 baud or automatically adapts between these<br>two values.<br>Cannot be configured                                              |  |
|            | Address 2 for the network access<br>Speed<br>8 bits of data<br>1 stop bit                                                                                            | Configuration.         It is equal to address 1 + 1: reserved (cannot be configured)         9600, 19200 baud or automatically adapts between these two values.         Cannot be configured         Cannot be configured        |  |
|            | Address 2 for the network access<br>Speed<br>8 bits of data<br>1 stop bit<br>Parity                                                                                  | Configuration.<br>It is equal to address 1 + 1: reserved (cannot be<br>configured)<br>9600, 19200 baud or automatically adapts between these<br>two values.<br>Cannot be configured<br>Cannot be configured<br>Even, odd or none |  |

## 2.2 TCP/IP Messaging

## At a Glance

| About this<br>Section | This section introduces the TCP/IP messaging service on the TSX ETZ 41 modules. | 0/510 |  |  |  |  |
|-----------------------|---------------------------------------------------------------------------------|-------|--|--|--|--|
| What's in this        | This section contains the following topics:                                     |       |  |  |  |  |
| Section?              | Торіс                                                                           | Page  |  |  |  |  |
|                       | Summary of TCP/IP Specifications                                                | 27    |  |  |  |  |
|                       | Addressing Management                                                           | 28    |  |  |  |  |
|                       | IP Address                                                                      | 29    |  |  |  |  |
|                       | Sub-Addressing, Gateway                                                         | 31    |  |  |  |  |
|                       | Connection Management                                                           | 32    |  |  |  |  |
|                       | Opening a Connection on the Ethernet Network                                    |       |  |  |  |  |
|                       | Opening a Serial Link Connection via a Modem                                    |       |  |  |  |  |
|                       | Closing the Connection                                                          |       |  |  |  |  |
|                       | Behavior during a Connection Breakdown                                          |       |  |  |  |  |
|                       | Communication Functions on TCP/IP                                               |       |  |  |  |  |
|                       | UNI-TE Communication                                                            | 44    |  |  |  |  |
|                       | Modbus Communication on the TCP/IP Profile.                                     | 45    |  |  |  |  |
|                       | Structure supported by a Modbus Communication on the TCP/IP Profile             | 46    |  |  |  |  |
|                       | Modbus Messaging on the TCP/IP Profile                                          |       |  |  |  |  |
|                       | Messaging Service                                                               |       |  |  |  |  |
|                       | Examples of Programming on the Ethernet Profile                                 | 51    |  |  |  |  |
|                       | Example of Programming via a RTC Modem Connection                               | 56    |  |  |  |  |
|                       | Limitations                                                                     | 58    |  |  |  |  |

## Summary of TCP/IP Specifications

| Communication<br>Port        | The communication port reserved for the TSX ETZ 410/510 module is the port 502 (Schneider reserved port). When a client device requires access to the module, it asks for a connection to this port to be opened. |
|------------------------------|----------------------------------------------------------------------------------------------------|
| Timeout on TCP<br>Connection | If a TCP connection cannot be established (when the destination is absent for example), the timeout error occurs after 80 seconds.                                                                                |
|                              | It is advised that each of the timeout values for these communication functions should be set higher than 80 seconds if the 1st exchange was not successful.                                                      |
| "Keep Alive"<br>Function     | The function automatically generates a frame almost every 2 hours to detect any breakage in the connection. This mechanism is further detailed in the Behavior during a Connection Breakdown sector ( $p. 41$ ).  |

## **Addressing Management**

| At a Glance   | <ul> <li>When installing ETZ modules, the following addresses must be configured:</li> <li>The IP address</li> <li>The X-WAY address</li> </ul>                                                                                                    |
|---------------|----------------------------------------------------------------------------------------------------|
|               | <b>Note:</b> From the factory, each module has a unique Ethernet interface IP address by default, which is calculated using it's MAC address. The MAC address is defined in the factory by the manufacturer and engraved on the front face of the module. |
| IP Address    | It is defined by the user when configuring the module and identifies a machine linked to the network. On the same local network, this address <b>must be unique</b> .                                                                                     |
|               | Important: each module has an IP address by interface:                                                                                                    |
|               | <ul> <li>An IP address for the Ethernet interface</li> <li>An IP address for the modem serial link interface, used by the PPP protocol.</li> </ul>                                                                                                    |
|               | Note: On a "private" network, it is not necessary to alter the IP address by default.                                                                                                    |
| X-WAY Address | All TSX ETZ modules are Uni-Telway slaves. It has an X-Way address, which is also unique on the whole X-Way structure.                                                                                                    |

| IP Address             |                                                                                                    |                                |                       |                                                                                       |                                                                   |                                                           |
|------------------------|----------------------------------------------------------------------------------------------------|--------------------------------|-----------------------|---------------------------------------------------------------------------------------|-------------------------------------------------------------------|-----------------------------------------------------------|
| General                | Each de                                                                                                    | vice                           | on th                 | ne network should have a                                                              | unique IP addres                                                  | SS.                                                       |
|                        | The unic<br>authoriz<br>number<br>connecte                                                                                                    | quene<br>ed pa<br>of ne<br>ed. | ess o<br>rty.<br>twor | of the IP address is guara<br>The choice between the or<br>ks in the installation and | nteed by attributin<br>different classes do<br>on the number of r | g "ID network" by an<br>epends upon the<br>machines to be |
| Address<br>Composition | Conceptually, each IP address is a pair (network name, machine identifier), whereby the network name identifies a network (or a site) and the machine identifier denotes a machine connected to this network. There are 3 types of IP addresses. |                                |                       |                                                                                       |                                                                   |                                                           |
| Address Types          | The stru                                                                                                    | cture                          | of t                  | he address types is as fol                                                            | lows                                                              |                                                           |
|                        | Class A 7 bits                                                                                                    |                                | 7 bits                | 24 bits                                                                               |                                                                   |                                                           |
|                        | (                                                                                                    | )                              | Netw                  | vork identifier                                                                       | Machine identi                                                    | ifier                                                     |
|                        | Class B                                                                                                    |                                |                       | 14 bits                                                                               |                                                                   | 16 bits                                                   |
|                        | 1                                                                                                    | 1 0                            |                       | Network identifier                                                                    | Machine i                                                         | dentifier                                                 |
|                        | Class C                                                                                                    |                                |                       | 21 bits                                                                               |                                                                   | 8 bits                                                    |
|                        | 1                                                                                                    | 1 1                            | 0                     | Network identifier                                                                    |                                                                   | Machine identifier                                        |

Externally, an IP address for a machine is represented by a character string of 4 8bit values (0 to 255), separated by the points: " a.b.c.d ".

| Class | Values of "a" |
|-------|---------------|
| A     | 0-127         |
| В     | 128-191       |
| С     | 192-223       |

| Default Ethernet<br>Interface IP | The default Ethernet interface IP address for the TSX ETZ module is made from it's MAC address:                                                                                                    |  |  |  |  |
|----------------------------------|----------------------------------------------------------------------------------------------------|--|--|--|--|
| Address for the                  | 085.016.xxx.yyy where xxx and yyy are the last two numbers of the MAC address.                                                                                                    |  |  |  |  |
|                                  | Example:                                                                                                    |  |  |  |  |
|                                  | The module's MAC address is (in hexadecimal): 00 80 F4 01 12 20.                                                                                                    |  |  |  |  |
|                                  | In this case the default IP address is (in decimal): 085.016. <b>018.032</b> .                                                                                                    |  |  |  |  |
| PPP Interface<br>IP Address      | The TSX ETZ manages an IP address by interface, the Ethernet interface IP address (configured by the user or service) and the IP address of the PPP interface The latter is assigned during connection negotiation by the PPP protocol.        |  |  |  |  |
|                                  | The TSX ETZ is configured to accept any type of IP address during negotiation. To do this, it is recommended that any machine with which the TSX ETZ has to open a Modem/PPP connection be configured to assign the IP address to the TSX ETZ. |  |  |  |  |
|                                  | However, if the remote device is configured to receive its IP address from the TSX ETZ, the IP addresses following negotiation will be:                                                                                                    |  |  |  |  |
|                                  | <ul> <li>TSX ETZ: 85.16.0.2</li> <li>Remote device: 85.16.0.1</li> </ul>                                                                                                    |  |  |  |  |
|                                  | If the connection is a TSX ETZ <-> TSX ETZ connection, the two machines will use the IP address: <b>85.16.0.2</b> in respect of their PPP interface.                                                                                           |  |  |  |  |

#### Sub-Addressing, Gateway

## Sub-Addressing The principle of sub-addressing is to break down the IP address (format a) into network and a local parts: The network part is identical to the IP address: it identifies a network (or a site). The local part is left to the initiative of the site it is therefore sub-divided into a

• The local part is left to the initiative of the site: it is therefore sub-divided into a physical subnetwork number and a machine identification (format b).

Illustration:

| Format a | Internet part = network Id | Local part                     |                        |  |
|----------|----------------------------|--------------------------------|------------------------|--|
| Format b | Internet part              | Physical sub-network<br>number | Machine identification |  |

Mask A Subnet(work) Mask, coded on 32 bits, allows the bits from an IP address to be defined as a network part.

The mask bits are:

- set to 1, if the corresponding IP address bits are to be identified as a part of the network address.
- set to 0 for machine identification.

This system allows internal local networks to be addressed using a single attributed IP address.

Illustration:

|                      | Format a   | Internet part = network Id | Local part                     |                           |
|----------------------|------------|----------------------------|--------------------------------|---------------------------|
|                      | Format b   | Internet part              | Physical sub-network<br>number | Machine<br>identification |
| Subnet(work)<br>Mask |            | Bits t                     | 0 1                            | Bits to 0                 |
| Gateway              | The Gatewa | ay is used to route a me   | ssage towards a machi          | ne that is not on the     |

#### **Connection Management**

At a Glance The connection can be opened either by the local Micro PLC or by a remote dialog that wishes to enter into a dialog with the local PLC.

A connection is characterized by the module:

Local TCP port, local IP address/remote TCP port, remote IP address.

**Note: Important**: The number of simultaneously open connections is 32. However, messaging saturation on these links can cause connection breakages. In the event of messaging saturation, it is advisable to decrease the number of Uni-Telway slaves and/or use a 19200 speed.

The configuration screen is used to configure:

- Either the modem profile
- Or the Ethernet profile

The RS232 Modem and Ethernet interfaces are exclusive.

Note: Connection management is transparent to the user.

#### **Opening a Connection on the Ethernet Network**

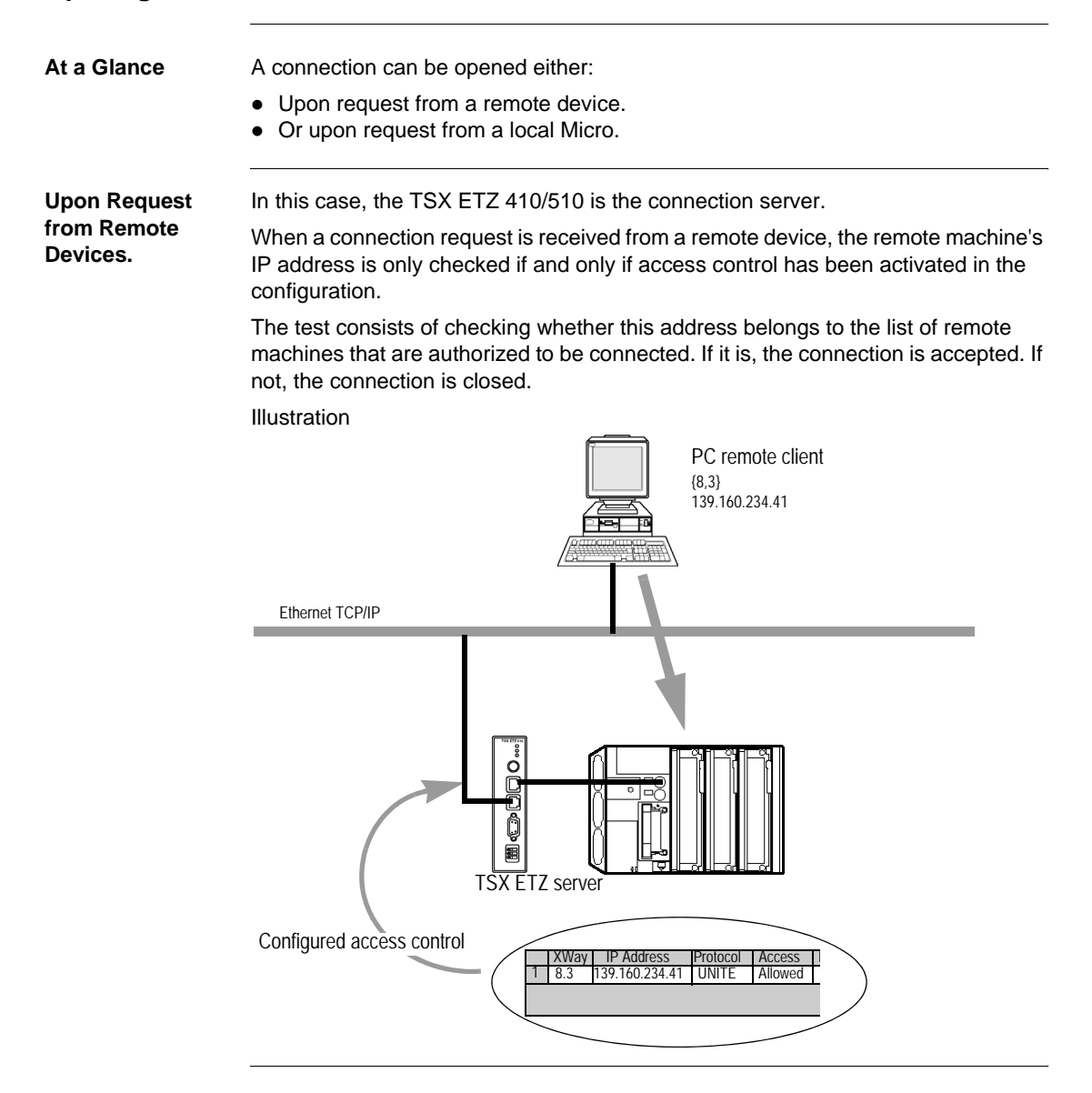

Upon Request<br/>from the Local<br/>MicroIn this case, the TSX ETZ 410/510 is the connection client.When a message is transmitted by a communication function and if there is no<br/>connection with the remote device a connection is opened automatically by the<br/>TSX ETZ towards the remote device's port 502.The remote device

The remote device must be referenced in the X-Way/IP configuration table. Illustration

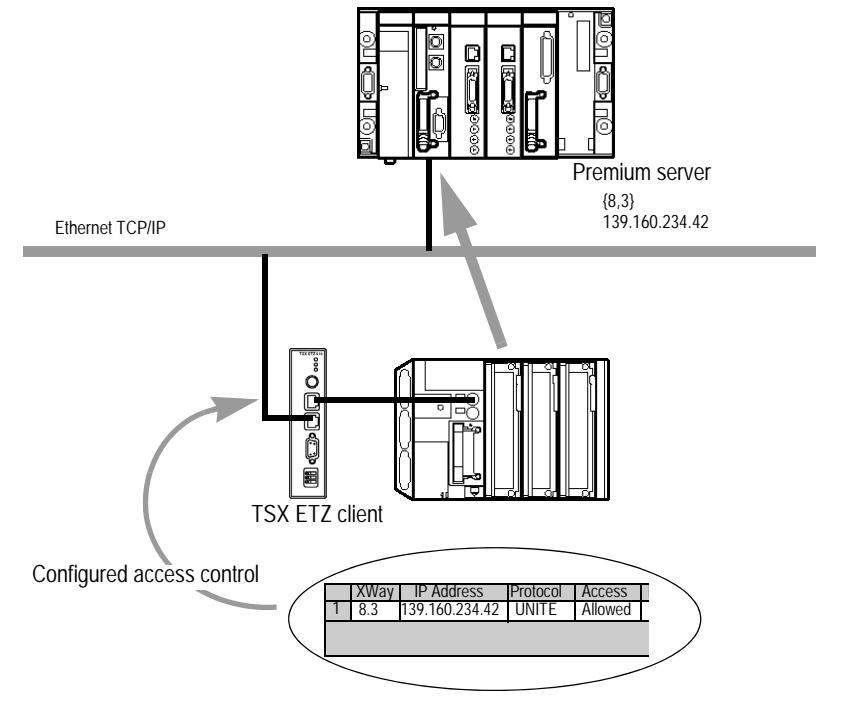

### **Opening a Serial Link Connection via a Modem**

#### At a Glance

A serial link connection via a modem can be opened either:

- Upon request from a remote device (server mode).
- Or upon request from a local Micro (client mode).

**Note: Important**: client mode takes priority over server mode. If a remote device in server mode has established communication with the Micro, the TSX ETZ will close the connection if this Micro wants to establish a connection in client mode with a different remote device.

**Note: Important**: the module only allows management of an RTC modem (the specialized mode line is not managed).

| PPP and PAP<br>Protocols | The connection uses the <b>PPP</b> protocol (Point-to-Point Protocol). Thanks to this protocol, once the telephone link has been established the modem link will be viewed on the application level in the same way as a TCP/IP link.                                     |  |  |  |  |
|--------------------------|----------------------------------------------------------------------------------------------------|--|--|--|--|
|                          | For <b>PPP</b> connection, the identification protocol is <b>PAP</b> (Password Authentification Protocol). Any device with which TSX ETZ is in Modem/PPP connection must be configured using the <b>PAP</b> . The <b>CHAP</b> protocol is not implemented on the TSX ETZ. |  |  |  |  |
|                          | For the connection to be accepted, the UserName and Password <b>PAP</b> of the remote device must be known. Before connecting the TSX ETZ to the remote device, the remote device must also be configured to use the PAP protocol.                                        |  |  |  |  |
|                          | The TSX ETZ password and user name used by the PAP protocol are the same as those of the HTTP server (by default: USER/USER).                                                                                                    |  |  |  |  |
|                          | The modem connected to the TSX ETZ must respond to AT commands in ASCII mode.                                                                                                    |  |  |  |  |
|                          | The TSX ETZ manages an IP address by interface, the Ethernet interface IP address (configured by the user or service) and the IP address of the <b>PPP</b> interface. The latter is assigned during connection negotiation by the <b>PPP</b> protocol.                    |  |  |  |  |
|                          | The TSX ETZ is configured to accept any type of IP address during negotiation. We recommend that any device with which the TSX ETZ must open a Modem/PPP connection be configured to assign the IP address to the TSX ETZ.                                                |  |  |  |  |
|                          | However, if the remote device is configured to receive its IP address from the TSX ETZ, the IP addresses following negotiation will be:                                                                                                    |  |  |  |  |
|                          | <ul> <li>TSX ETZ: 85.16.0.2</li> <li>Remote device: 85.16.0.1</li> </ul>                                                                                                    |  |  |  |  |
|                          | Note:                                                                                                    |  |  |  |  |
|                          | If the connection is a TSX ETZ <-> TSX ETZ connection, the two machines will use the IP address: <b>85.16.0.2</b> in respect of their <b>PPP</b> interface.                                                                                                    |  |  |  |  |
|                          |                                                                                                    |  |  |  |  |
|                          |                                                                                                    |  |  |  |  |
|                          |                                                                                                    |  |  |  |  |
|                          |                                                                                                    |  |  |  |  |
|                          |                                                                                                    |  |  |  |  |
Connection
 The maximum connection establishment time is fixed. It comprises the following times:

 Time
 Time

- Maximum modem configuration time (transmission and HAYES command recognition times): **5 seconds**.
- Maximum call time (telephone dialing + time to establish line with remote modem): **90 seconds** (1mn 30s.)
- PPP connection time (IP address negotiation + password validation): 60 seconds (1mn).

A total maximum time of **155 seconds**, or **2mn 35s**. This time should correspond to the Time out of the request that makes the telephone call (SEND\_REQ()).

Example of telephone call programming:

```
(*Micro client: exchange Mirror request to the Premium system
port - @X-way:2.4*)
%MW10:=16#0402;
%MW11:=16#0000;
%MW12:=16#0000;
```

(\*Start of Mirror request input parameters\*)
%MW13:=...;

(\*Connection establishment time=160seconds\*) %MW2:=1660;

Send Req(ADR#0.0.4, #FA, %MW10:13, %MW100:10, %MW0:4)

#### **EF Reports** Operation reports specific to the modem connection are available.

List of possible operation reports:

| If communication report = 16#FF |                                                              |
|---------------------------------|--------------------------------------------------------------|
| Errno<br>Value:                 | Operation report: (least significant byte)<br>Meaning:       |
| 16#E8                           | Connection refusal by remote device (e.g., invalid password) |
| 16#E9                           | Line busy                                                    |
| 16#EA                           | No data carrier and/or no tone                               |
| 16#EB                           | No response from remote modem                                |
| 16#EC                           | No response from local modem                                 |

#### RS 232 Modem Diagnostics link

The PPP/Modem LogFile page on the HTTP server reports on the last four connections. (See *RS232 Modem Link Page Diagnostics, p. 74.*)

# Connection on<br/>Request from<br/>Remote DevicesIn this case, the TSX ETZ 410/510 is the connection server.If the TSX ETZ module is used with a modem configuration, the module listens for<br/>an incoming request for telephone connection.

Once the telephone link is established and when a connection request is received from a remote device, the remote device's IP address is only checked (if and only if access control has been activated in the configuration).

This test consists of checking whether this address belongs to the list of remote machines with authorization to connect.

If the test is positive, the TCP connection is accepted. If not, the TCP connection is closed and the **telephone link is cut**.

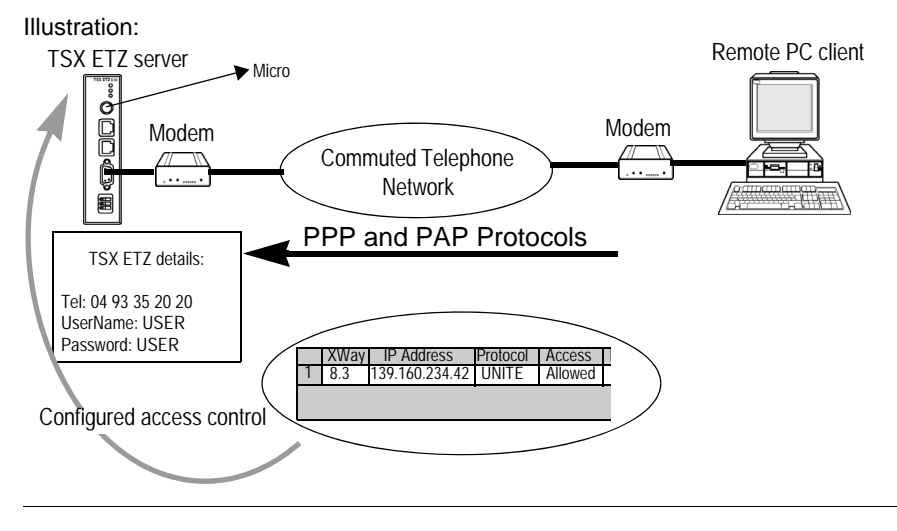

#### Connection on Request from Local Machines

In this case, the TSX ETZ 410/510 is the connection client.

When a message is transmitted for the first time by a communication function and if there is no modem connection with the remote device and if the remote device is part of the configuration table, a modem connection is opened automatically by the TSX ETZ.

The module then establishes the telephone link by dialing the telephone number configured for the remote device.

The TCP/IP connection is then automatically opened by the TSX ETZ towards the remote device's port 502.

The remote device must be referenced in the X-WAY/IP configuration table.

Illustration:

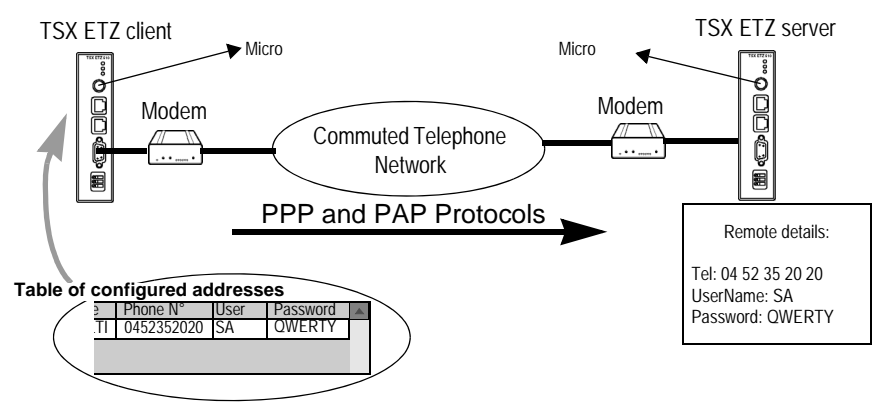

**Note: Important**: For a defined remote device, the telephone number to be dialed can only be modified by accessing the Web server's **Setup home page** (*p. 82*) menu. It is then necessary to reboot the TSX ETZ so that the new configuration is recognized.

#### **Closing the Connection**

| At a Glance | There are two different ways in which the TCP/IP connection can be closed:                                                    |
|-------------|----------------------------------------------------------------------------------------------------|
|             | • By the remote station deciding to cease communication and sending a TCP/IP connection close.                                |
|             | • By the TSX ETZ if the maximum number of open connections is reached (in which case the oldest open connection is closed).   |
|             | When a connection is closed, the application is informed by an error report (message refused) once the exchange is activated. |
|             | In the case of a telephone link, the link is cut:                                                                             |
|             | • By the remote station deciding to cease communication and cutting the telephone connection,                                 |
|             | <ul> <li>If the remote device does not have authorization to connect,</li> </ul>                                              |
|             | <ul> <li>If the time between two frames, which is set at configuration, elapses,</li> </ul>                                   |
|             | <ul> <li>If connection duration exceeds the time defined at configuration (<i>p. 110</i>).</li> </ul>                         |
|             | • If a where, when is a remote station server, wisnes to establish a client mode connection to another remote station.        |

#### Behavior during a Connection Breakdown

| At a Glance             | Connection breakdown can occur in two ways:                                                                                                    |  |  |
|-------------------------|----------------------------------------------------------------------------------------------------|--|--|
|                         | <ul> <li>Network cable cut off (cable has been disconnected, cut, etc.)</li> <li>disappearance of remote devices (broken down devices, power outage, etc.)</li> </ul>                                                                              |  |  |
|                         | Loss of connection is detected after 2 hours by a Keep Alive request.                                                                                                    |  |  |
|                         | If during this time the connection is re-established, the resumption of communication differs according to the type of breakdown.                                                                                                    |  |  |
| Cable<br>Reconnection   | In this case the connection breakdown originates from the network cable but the two stations remain operational.                                                                                                    |  |  |
|                         | Once the cable is reconnected, communication between the ETZ module and the remote device will resume on the TDP/IP connection previously opened.                                                                                                  |  |  |
| Server Remote<br>Device | The remote device, which has disappeared, was the server.<br>Remote device<br>Client                                                                                                    |  |  |
|                         | <ol> <li>The ETZ client module still transmits data on the old connection (which remained semi-<br/>open).</li> <li>When the server receives data without a connection, it transmits a Reset command and<br/>closes the old connection.</li> </ol> |  |  |

3 The ETZ client module opens a new connection.

#### 

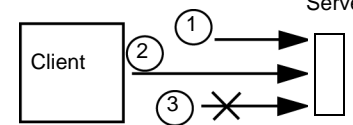

- 1 The client opens a new connection.
- 2 The server ETZ module receives a request to open a new connection.
- **3** The ETZ slave module closes the old connection (if there is no current activity) and authorizes the new connection.

#### **Communication Functions on TCP/IP**

At a Glance The communication profile on TCP/IP allows data exchange services.

The same communication services are available on Ethernet or on a link series via the PPP protocol.

Illustration:

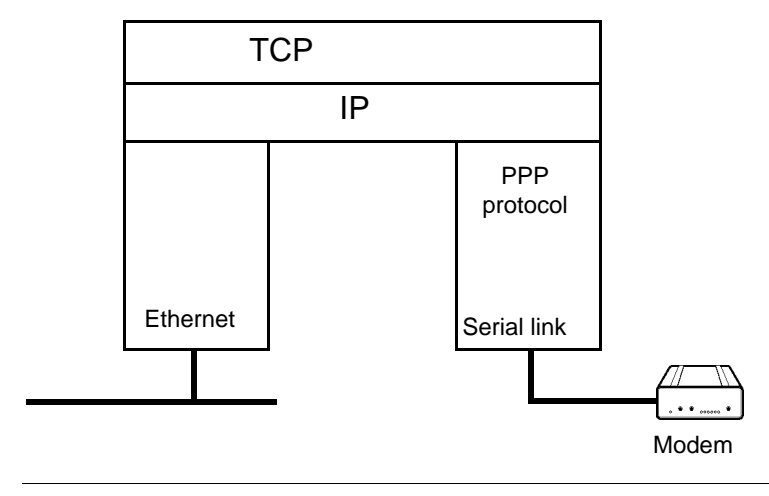

Modbus / UNI-TE

#### **UNI-TE Communication**

| At a Glance | The UNI-TE utility allows the exchange of data on the Mast task.                               |                                         |                        |
|-------------|------------------------------------------------------------------------------------------------|-----------------------------------------|------------------------|
| Server Mode | In server mode, the TSX ETZ module is transparent with regard to UNI-TE requests from the PLC. |                                         |                        |
| Client Mode | In client mode, it is possi                                                                    | ble to transmit the following UNI-T     | E request: SEND_REQ(). |
|             | This request is sent to the TSX ETZ module's Address 1.                                        |                                         |                        |
|             | The following requests are addressed to remote devices to read and write variables:            |                                         |                        |
|             | Type of request                                                                                | UNI-TE communication function           |                        |
|             | Reading of 1 or n bits                                                                         | SEND_REQ(#36)                           |                        |
|             | Reading of 1 or n words                                                                        | SEND_REQ(#36)                           |                        |
|             | Writing of 1 or n bits                                                                         | SEND_REQ(#37)                           |                        |
|             | Writing of 1 or n bits                                                                         | SEND_REQ(#37)                           |                        |
|             | Refer to TSX DR NET Co<br>for the coding of UNI-TE                                             | mmunication Reference manuals requests. |                        |

**Note: Important**: SEND\_REQ request does not monitor coherence of input parameters (e.g., checking between the number of facts to write and the size of the data buffer). The user should do this.

See Examples of Programming on the Ethernet Profile, p. 51.

#### Modbus Communication on the TCP/IP Profile.

At a Glance This utility allows communication through the Modbus protocol between a Micro PLC and a Micro, Premium, Quantum, Momentum PLC or any other device complying with the Modbus protocol.

Illustration

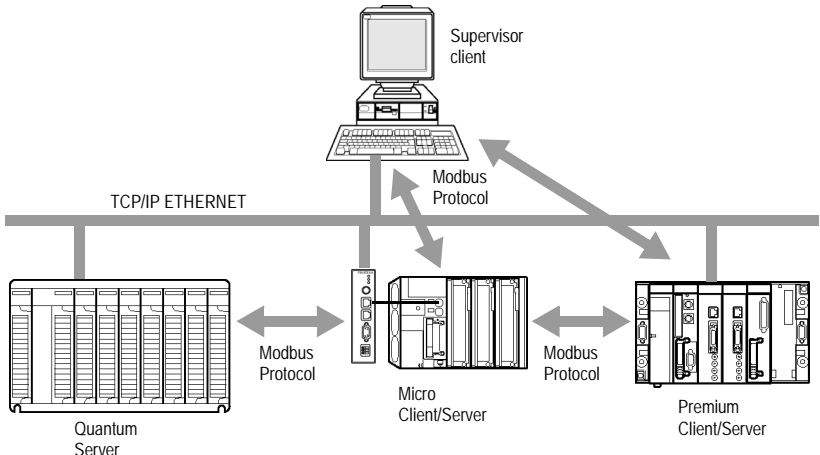

A similar TSX ETZ can communicate with a remote device in the master mode (for example a Quantum PLC) and another remote device in the slave mode (for example a Supervisor PC).

The Micro PLC is the master of the Quantum PLC. It opens the TCP/IP connection and sends messages to the Quantum.

The Micro PLC is the slave of the supervisor. The supervisor has opened a TCP/IP connection and sends Modbus messages to the Micro.

**Note:** the double profile of UNI-TE/ Modbus is not supported on a similar distant station.

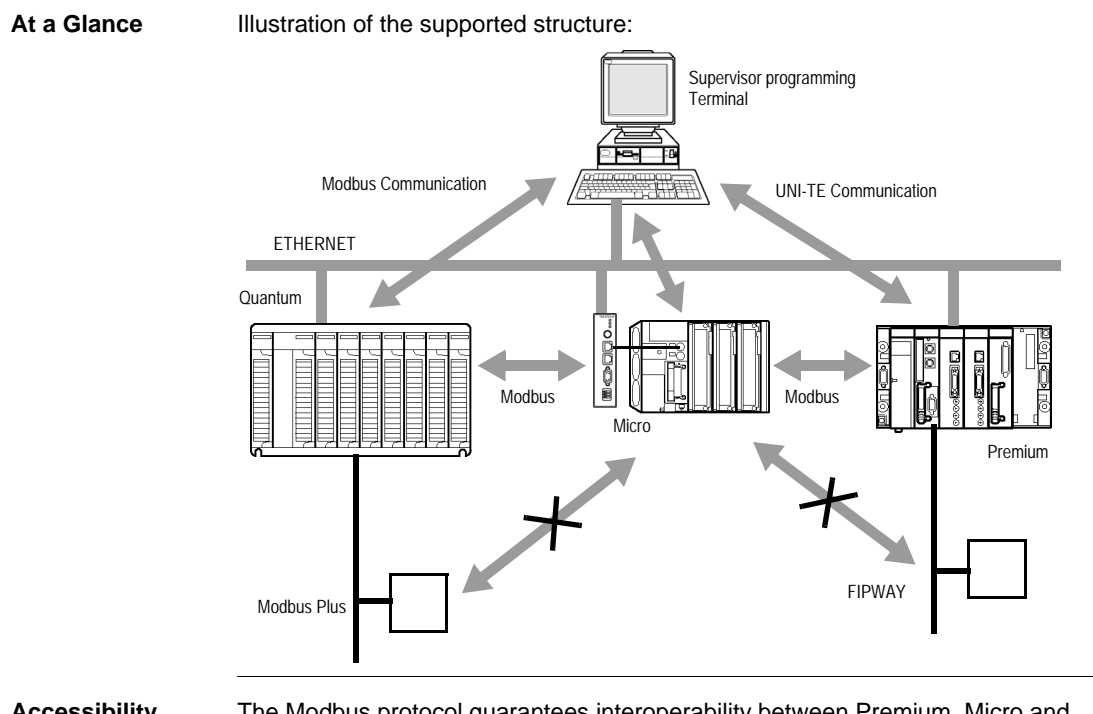

#### Structure supported by a Modbus Communication on the TCP/IP Profile

Accessibility The Modbus protocol guarantees interoperability between Premium, Micro and Quantum stations on an Ethernet TCP/IP network.

However, access from a Micro PLC to a Modbus Plus network connected to the Quantum PLC is not possible via TCP/IP.

The Modbus protocol does not cross X-Way Premium bridges.

#### Modbus Messaging on the TCP/IP Profile

Installation Principle Exchanges in the client and server modes are carried out in the same way as in UNI-TE, with the following restrictions.

Even though a Modbus remote station does not have an X-Way format address, each communication function uses an X-Way format address to denote a remote IP station.

For each Modbus remote station, you must configure the two following factors in the correspondence table: IP address, {network station} X-Way with:

- Network: network number of the local X-WAY station.
- Station: X Way station logic number = 100 to 164.

Example: X-Way address {2.108} is associated with IP address 139.160.2.8.

**Note:** This address is used by the TSX ETZ module but is not transmitted on the network. In the case of a remote station configured with the Modbus protocol, it is necessary to give an X-Way station address equal to the local X-Way station number plus 100.

# **Exchange of data** As seen from the Micro's PL7 application, the communication function to be installed is always the UNI-TE request SEND-REQ. It is the TSX ETZ module that performs the conversion to the corresponding remote station.

**Note: Important**: SEND\_REQ request does not monitor coherence of input parameters (e.g.: checking between the number of facts to write and the size of the data buffer). The user should do this.

The following requests are addressed to remote devices to read and write variables:

| Modbus request          | Modbus function<br>code | Corresponding UNI-TE communication function |
|-------------------------|-------------------------|---------------------------------------------|
| Reading of 1 or n bits  | 16#01                   | SEND_REQ(#36)                               |
| Reading of 1 or n words | 16#03                   | SEND_REQ(#36)                               |
| Writing of 1 or n bits  | 16#05 or 16#0F          | SEND_REQ(#37)                               |
| Writing of 1 or n bits  | 16#06 or 16#0F          | SEND_REQ(#37)                               |

See communication reference manuals TSX DR NET for the coding of UNI-TE requests and manual TSX DG MDB for the coding of Modbus requests.

See Examples of Programming on the Ethernet Profile, p. 51.

CorrespondenceThe following table gives the correspondence between the types of objects of a<br/>Micro PLC and a TSX Quantum PLC or Momentum input/output.

| Micro objects       | Quantum or Momentum objects |
|---------------------|-----------------------------|
| %MW: Internal Words | 4x memory area              |
| %M: Internal bits   | 0x memory area              |

#### **Messaging Service**

#### At a Glance The TSX ETZ messaging module allows the following modes:

- The client mode
- The server mode

**Note:** For these modes it is only possible to have access to the device's system gate. It would not be possible to access for example the Fipway network of a Micro.

**Client Mode** In this mode, the Micro has the initiative of an exchange into a remote station, by using the SEND\_REQ() communication functions in the application (a maximum of 4 communication functions can be used simultaneously).

Usage in the client mode requires the introduction of a table of 6 bytes corresponding to the destination address at the beginning of the transmission stamp.

For more information refer to the TSX DR NET manual.

Illustration:

|        | Byte 1 (most significant) | Byte 0 (least significant) |
|--------|---------------------------|----------------------------|
| Word 1 | Station number            | Network number             |
| Word 2 | 0                         | 0                          |
| Word 3 | 0                         | 0                          |

Example: transmission to the system gate of a remote PLC (network 2.station3):

|        | Byte 1 (most significant) | Byte 0 (least significant) |
|--------|---------------------------|----------------------------|
| Word 1 | 3                         | 2                          |
| Word 2 | 0                         | 0                          |
| Word 3 | 0                         | 0                          |

**Server Mode** In this case, the Micro is the server of exchanges, which originate from remote stations. The system gate of the Micro is accessible from remote stations using the following address:

{AdressNetworkETZ.AdresseStationETZ}.SYS

#### **Examples of Programming on the Ethernet Profile**

Configuration

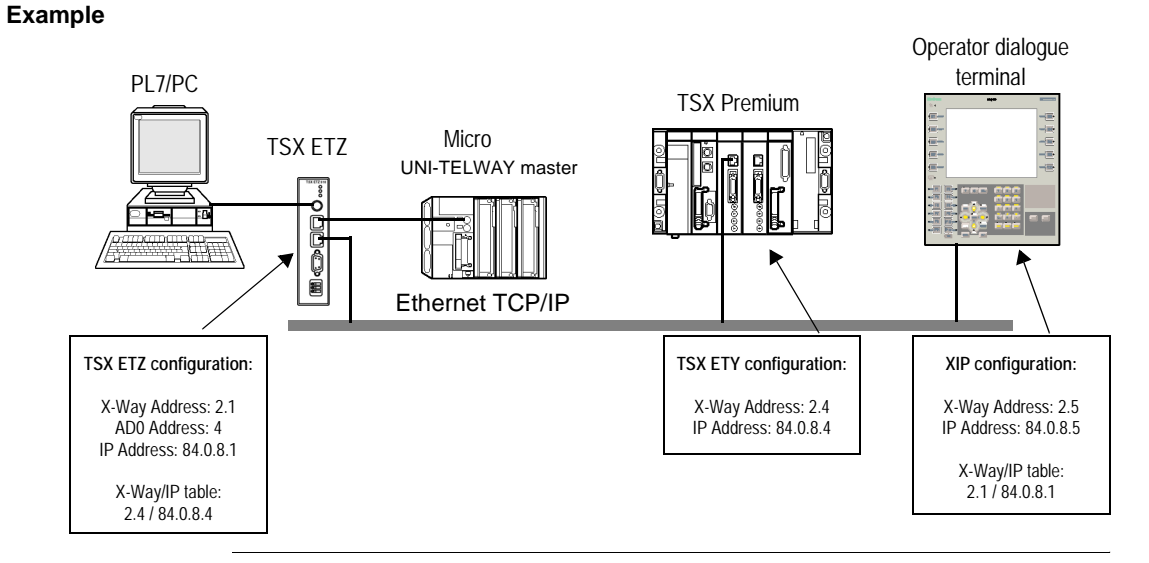

Namely the following configuration:

Example of Using the configuration below, the programming is the following: Programming a Mirror Request (\*Micro exchange client Mirror request to the Premium system gate\*) %MW10:=16#0402; %MW11:=16#0000; %MW12:=16#0000; (\*Start of Mirror request input parameters\*) %MW13:=...;

Send Reg(ADR#0.0.4, #FA, %MW10:13, %MW100:10, %MW0:4)

| Micro Server                                           | The system gate of the Micro is accessible from stations on the Ethernet network using the following address: {2.1}SYS                                                            |
|--------------------------------------------------------|----------------------------------------------------------------------------------------------------|
| Example of word<br>reading<br>programming in<br>UNI-TE | This program allows a UNI-TE request to be sent to a remote device with an X-Way address: 60.18 (16#123C). The request allows the words %MW10000, %MW10001, %MW10002. to be read: |
|                                                        | (*ETZ in client mode*)                                                                                                    |
|                                                        | (*request for the reading of three words (UNITE)*)                                                                                                    |
|                                                        | If NOT %MW300:X0 THEN                                                                                                    |
|                                                        | %MW302:=60;(*time out by 100ms*)                                                                                                    |
|                                                        | <pre>%MW303:=12;(*length in bytes of data to transmit*)</pre>                                                                                                    |
|                                                        | <pre>%MW100:=16#123C;(*station-network: XWAY address (UNITE)*)</pre>                                                                                                    |
|                                                        | %MW101:=16#0000;                                                                                                    |
|                                                        | %MW102:=16#0000;                                                                                                    |
|                                                        | <pre>%MW103:=16#0768;(*segment type: internal word*)</pre>                                                                                                    |
|                                                        | %MW104:=10000;(*address of the first word to read*)                                                                                                    |
|                                                        | %MW105:=3;(*nb word to read*)                                                                                                    |
|                                                        | <pre>(*%MW200:4 = 4 word reception table: type of object on 1 byte + 3 words of data*) SEND_REQ(ADR#0.0.4,16#0036,%MW100:6,%MW200:4,%MW300:4); END_IF</pre>                       |
|                                                        | The confirmation of the correct report is: 16#6600                                                                                                    |

**Note:** In the reception table, the significance of the first word of the read data is contiguous with the object byte.

| ne   |
|------|
| , of |
|      |
| ,    |

```
(*ETZ in client mode*)
(*Request to write 3 words (Modbus)*)
TF NOT %MW1200:X0 THEN
%MW1202:=60:(*time out by 100ms*)
%MW1203:=18:(*length in bytes of data to transmit*)
%MW1000:=16#763C;(*station-network: XWAY address (Modbus*)
%MW1001:=16#0000;
%MW1002:=16#0000:
%MW1003:=16#0768;(*seqment type: internal word*)
%MW1004:=10009:(*address of the 1st word to write*)
%MW1005:=3;(*no. words to write*)
%MW1006:=4;(*value of facts to write*)
%MW1007:=5;(*value of facts to write*)
%MW1008:=6;(*value of facts to write*)
(*%MW1100:1 = 1 word reception table: Report on 1 byte*)
SEND REQ(ADR#0.0.4,16#0037,%MW1000:9,%MW1100:1,%MW1200:4);
END IF
```

The confirmation of the correct report is: 16#FE00

| Example of Bits<br>Reading<br>Programming in<br>UNI-TE | This program allows a UNI-TE request to be sent to a remote device with an X-Way address: 60.118 (16#123C). The request allows 3 bits to be read: %M100, %M101, %M102. |
|--------------------------------------------------------|----------------------------------------------------------------------------------------------------|
|                                                        | (*ETZ in client mode*)                                                                                                    |
|                                                        | (*request for the reading of 3 bits (UNITE)*)                                                                                                    |
|                                                        | If NOT %MW1500:X0 THEN                                                                                                    |
|                                                        | %MW1502:=60;(*time out by 100ms*)                                                                                                    |
|                                                        | %MW1503:=12;(*length in bytes of data to transmit*)                                                                                                    |
|                                                        | %MW1300:=16#123C;(*station-network: XWAY address (UNITE)*)                                                                                                    |
|                                                        | %MW1301:=16#0000;                                                                                                    |
|                                                        | %MW1302:=16#0000;                                                                                                    |
|                                                        | <pre>%MW1303:=16#0564;(*segment type: internal bit*)</pre>                                                                                                    |
|                                                        | %MW104:=100;(*address of the 1st bit to read*)                                                                                                    |
|                                                        | MW1305:=8;(*no. words to read (multiple of 8)*)                                                                                                    |
|                                                        | SEND_REQ(ADR#0.0.4,16#0036,%MW1300:6,%MW1400:2,%MW1500:4);<br>END_IF                                                                                                   |
|                                                        | The confirmation of the correct report is: 16#6600                                                                                                    |
|                                                        |                                                                                                    |

Note: The number of bits to be read must always be a multiple of 8

| Example of<br>programming of<br>writing of bits in<br>Modbus | This program allows the transmission of a Modbus request to the same remote device. 100 is added to the address below: 60.18 (16#763C). The request allows 16 bits to be written: %M400 to %M415 in the remote device. |
|--------------------------------------------------------------|----------------------------------------------------------------------------------------------------|
|                                                              | (*ETZ in client mode*)                                                                                                    |
|                                                              | (*Request to write 16 bits (MODBUS)*)                                                                                                    |
|                                                              | If NOT %MW2400:X0 THEN                                                                                                    |
|                                                              | %MW2402:=60;(*time out by 100ms*)                                                                                                    |
|                                                              | %MW2403:=14;(*length in bytes of data to transmit*)                                                                                                    |
|                                                              | %MW2200:=16#763C;(*station network: XWAY address (MODBUS)*)                                                                                                    |
|                                                              | %MW2201:=16#0000;                                                                                                    |
|                                                              | %MW2202:=16#0000;                                                                                                    |
|                                                              | %MW2203:=16#0564;(*segment type: internal bit*)                                                                                                    |
|                                                              | %MW2204:=400;(*address of 1st bit to write*)                                                                                                    |
|                                                              | %MW2205:=16;(*no. of bits to write*)                                                                                                    |
|                                                              | %MW2206:=16#00A5;(*value of bits to write*)                                                                                                    |
|                                                              | SEND_REQ(ADR#0.0.4,16#0037,%MW2200:7,%MW2300:1,%MW2400:4);<br>END_IF                                                                                                    |
|                                                              | The confirmation of the correct report is: 16#FE00                                                                                                    |

#### Example of Programming via a RTC Modem Connection

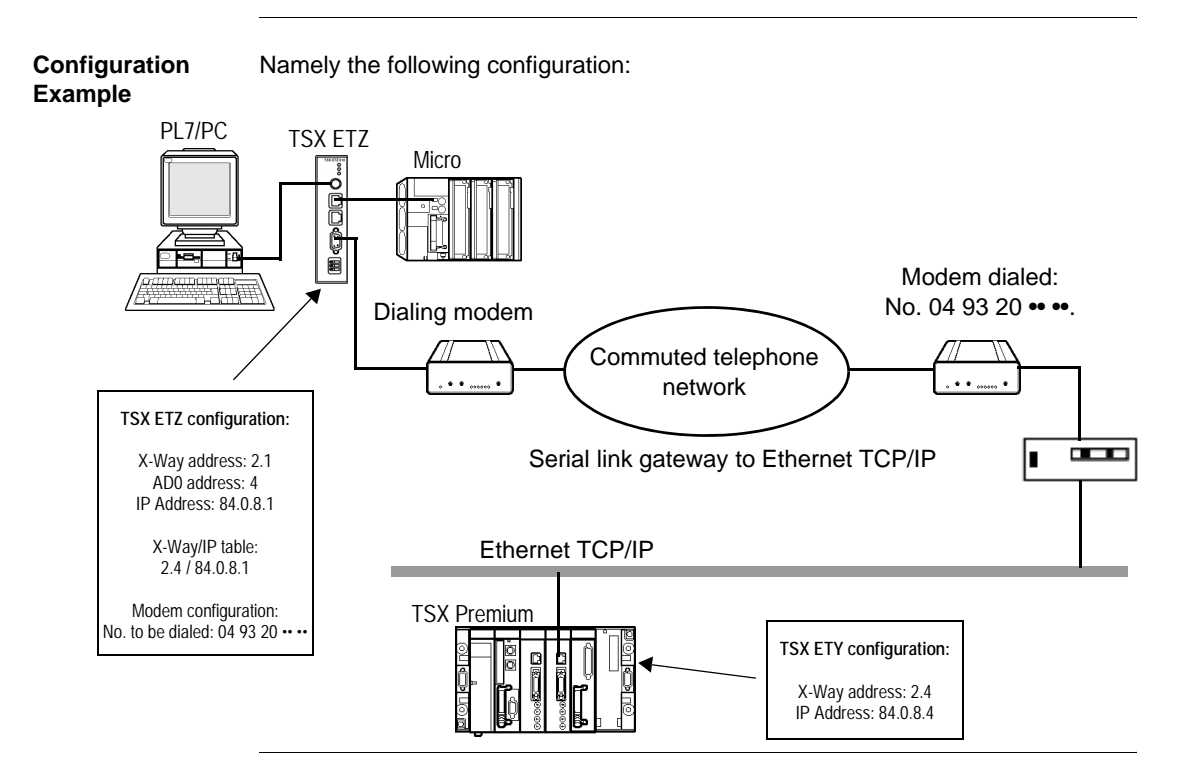

| Example of     | Using the configuration below, the programming is the following:                                                                                                    |
|----------------|----------------------------------------------------------------------------------------------------|
| a Client Micro | <pre>(*Micro client: exchange Mirror request to the Premium system port - @X-way:2.4*) %MW10:=16#0402; %MW11:=16#0000; %MW12:=16#0000;</pre>                                                                     |
|                | (*Start of Mirror request input parameters*)<br>%MW13:=;                                                                                                    |
|                | (*Connection establishment time=160seconds*) %MW2:=1660;<br>%MW2:=1660;                                                                                                    |
|                | Send_Req(ADR#0.0.4,#FA,%MW10,%MW100,%MW0:4)                                                                                                    |
|                | <b>Note:</b> Programming via a modem connection is the same as on the Ethernet profile, it is only the TSX ETZ configuration that changes. (See <i>Examples of Programming on the Ethernet Profile, p. 51.</i> ) |
|                |                                                                                                    |
| Micro Server   | The system door of the Micro shown in the example below, is accessible from stations on the Ethernet network using the following address:                                                                        |
|                | {2.1}SYS                                                                                                    |
|                |                                                                                                    |

#### Limitations

## At a Glance The limit to the number of messages is linked to that of the Terminal port of the Micro PI C.

In Uni-Telway master mode, the terminal port authorizes the processing of:

- 4 messages being sent to the Uni-Telway bus
- 4 messages being received

The maximum size of each message is 128 bytes.

## 2.3 BOOTP and DHCP(FDR) Utilities

#### At a Glance

| About this<br>Section      | This section introduces the BOOTP and DHCP (FDR) utilities. |      |  |
|----------------------------|-------------------------------------------------------------|------|--|
| What's in this<br>Section? | This section contains the following topics:                 |      |  |
|                            | Торіс                                                       | Page |  |
|                            | BOOTP/DHCP(FDR) Utilities - General                         | 60   |  |
|                            | TSX ETZ BOOTP client                                        | 61   |  |
|                            |                                                             |      |  |

#### **BOOTP/DHCP(FDR) Utilities - General**

At a Glance The TSX ETZ module can be configured directly with its Ethernet interface IP address in the IP Configuration page or by using an automatic configuration protocol. These protocols are: BOOTP and DHCP.

BOOTP (Bootstrap Protocol) and DHCP (Dynamic Host Configuration Protocol) are the start up protocols for terminals or stations without disks via centralized management of network parameters.

They are mainly used to supply an IP address or a configuration to a station that starts up on the network.

The TSX ETZ is a BOOTP client or DHCP client.

The BOOTP/DHCP server can therefore be a TSX Premium fitted with a TSX ETY module, or a Quantum fitted with a NOE module.

**Note:** Automatic configuration only works via the Ethernet connection. It does not work via the RS 232 link or via modem.

#### **TSX ETZ BOOTP client**

| Principle           | <ul> <li>The principle applied is as follows:</li> <li>The TSX ETZ module requests an IP configuration (IP address, Subnetwork Mask, Gateway) from a BOOTP server, using its MAC address,</li> <li>The BOOTP server uses a MAC Address/IP Configuration correspondence table to return the IP configuration to the TSX ETZ.</li> </ul> Note: Important: to use the BOOTP utility, the address server (e.g., TSX ETY410•/510•) must be configured to the BOOTP server, and the client device identified by its MAC address. |
|---------------------|----------------------------------------------------------------------------------------------------|
|                     | Its MAC address.                                                                                                    |
|                     | <b>Note:</b> The BOOTP server only sends back the IP address, the Subnetwork mask and the Gateway. Other information has to be filled out in the configuration page (e.g. XWay/IP connections correspondence table).                                                                                                    |
|                     |                                                                                                    |
| At Initial Start-Up | Behavior of TSX ETZ module during its initial start-up:                                                                                                    |
|                     | The TSX ETZ module sends the server a request in order to obtain a configuration:                                                                                                    |
|                     | <ul> <li>If this module is not recognized, it will start up using its default IP configuration (factory settings),</li> <li>If the BOOTP server sends an IP configuration, the TSX ETZ will use it but without saving it in the Flash memory.</li> </ul>                                                                                                    |
| At Subsequent       | Behavior of modules during subsequent start-ups:                                                                                                    |
| Start-Ups           | The TSX ETZ module sends the server a request in order to obtain a configuration:                                                                                                    |
|                     | <ul> <li>If the BOOTP server sends a configuration, the TSX ETZ will use it.</li> <li>If the BOOTP server does not respond after approximately 1 minute has elapsed, the TSX ETZ module will use the IP configuration saved in the Flash memory (the default configuration, the factory set configuration or the one saved in the Flash memory using the module's Web server).</li> </ul>                                                                                                    |

#### TSX ETZ DHCP(FDR) client

# At a GlanceThis utility allows automatic retrieval of IP, Uni-Telway and SNMP configurations by<br/>a TSX ETZ module connected to an Ethernet Transparent Factory segment.<br/>The FDR function uses a combination of DHCP and FTP/TFTP protocols.<br/>The TSX ETZ uses a Name (Device Role Name) to obtain its configuration from the<br/>server. The Device Role Name is a character string (maximum 15) associated with<br/>the module and which must be unique in the architecture.

The TSX ETZ can therefore be automatically configured using a parameters file that has been saved in the DHCP server, for example a Premium TSX ETY 5102.

**Note: Important**: to use the FDR utility, the address server (eg. TSX ETY410•/ 510•) must be configured to the DHCP server, and the client device identified by its Role Name.

**Note: Important**: passwords are not saved in the server. The passwords recovered will be the default passwords.

Operation

The operating principle of the FDR utility is as follows:

| 1 | A TSX ETZ is connected to the network using a configured Name (Device Role Name)                                                                                                    |
|---|----------------------------------------------------------------------------------------------------|
| 2 | The TSX ETZ sends a request to the DHCP server, indicating its associated Device Role Name.                                                                                                    |
| 3 | <ul> <li>If the Device Role Name appears in the DHCP server configuration table, the DHCP server sends the following to the module:</li> <li>the IP address that must be used,</li> <li>the FTP/TFTP server's IP address,</li> <li>the location in the FTP/TFTP server of the configuration file to be retrieved.</li> </ul> |
| 4 | In this case, the TSX ETZ accesses the FTP/TFTP server so that the configuration file is remotely loaded to or from the FTP/TFTP server. The configuration file is identified by a name consisting of the Device Role Name with the .prm extension.                                                                          |

#### At Initial Start-Up Behavior of TSX ETZ module during its initial start-up:

The TSX ETZ module sends the server a request in order to obtain a configuration:

- If this module is not recognized, it will start up using its default configuration (factory settings), after about 1 minute has elapsed.
- If the module is recognized, the TSX ETZ will start up using the Client/Server configuration and will save this in its Flash memory (except the IP configuration).

#### At Subsequent Behavior of modules during subsequent start-ups: Start-Ups

The TSX ETZ module sends the server a request in order to obtain a configuration:

- If the module is recognized, the TSX ETZ will start up using the Client/Server configuration and will save this in its Flash memory (except the IP configuration).
- If this module is not recognized, it will start up after about 1 minute has elapsed, with the default configuration saved in its Flash memory.

#### 2.4 SNMP Server

#### **SNMP** Communication on UDP/IP

At a Glance The SNMP (Simple Network Management Protocol) standard defines network management solutions in terms of protocol and the exchange of supervised data.

The SNMP structure relies on the following essential elements:

- The Manager allows entire or partial network supervision,
- One or more **Agents**. Each supervised device has a software module named **Agent** used by the SNMP protocol.
- An **MIB** (Management Information Base) is a database or a collection of objects updated by the agents.

The SNMP module agent is implemented on the TSX ETZ modules. The SNMP protocol allows a Manager to access MIB standardized objects from the TSX ETZ module.

The MIB-II allows the management of TCP/IP communication layers.

The **MIB Ethernet Transparent Factory** allows a Manager to access information about messaging services from port 502.

Branching view of the MIB Ethernet Transparent Factory via a Manager:

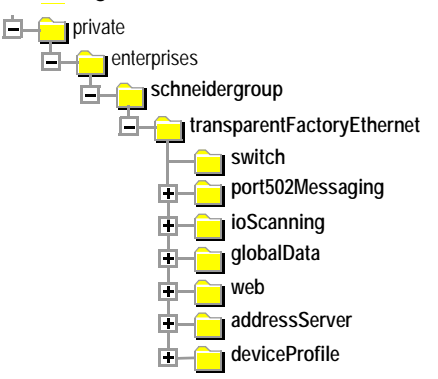

The **MIB Ethernet Transparent Factory** source file is available on the TSX ETZ 410/510 module. It can be remotely loaded from an internet browser by clicking the link "MIB Upload" from the Diagnostics home page (p. 71). This file may be compiled by the main SNMP Managers on the market.

# The SNMPThe SNMP protocol defines 5 types of message between the agent and the<br/>manager. These messages are encapsulated in the UDP datagrams.

Messages from the manager to an agent:

- Get Request: message used to obtain the value of one or more variables.
- Get Next Request: obtains the value of the next variables.
- Set Request: sets the value of a variable.

Messages from an agent to the manager:

- Get Response: allows the agent to re-send the value of the requested variable.
- Trap: allows the agent to signal an event to the Manager (non-authorized access attempt or device restart).

# Description of the Utilities

The SNMP manager transmits read or write requests (Set\_Request, Get\_Request, Get\_Next\_Request, etc.) for objects defined in the MIB - II SNMP, and the SNMP agent of the TSX ETY module responds.

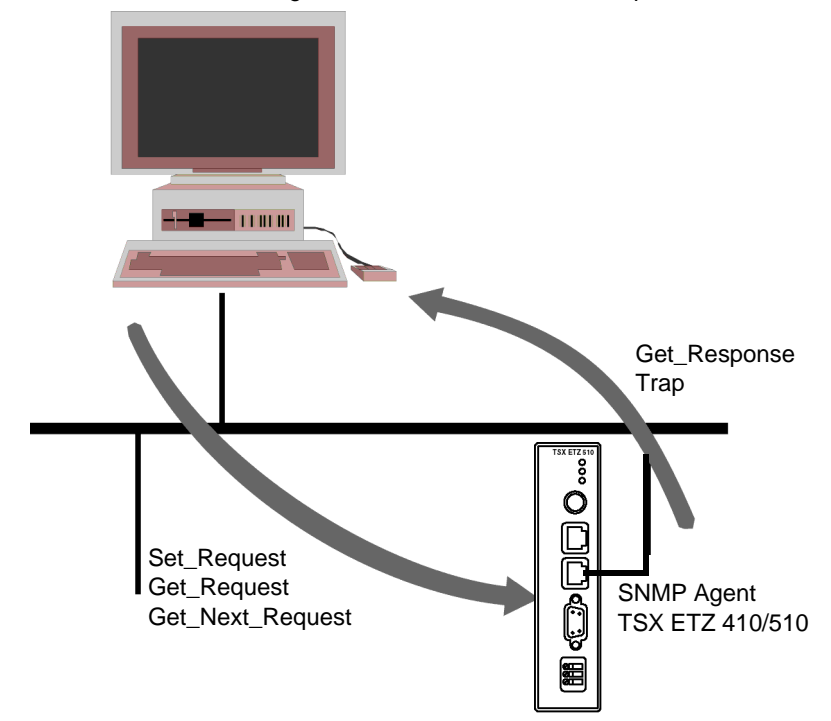

The module's SNMP agent transmits events (Traps) to the Manager. The managed Traps Systems are as follows:

- Coldstart Trap:
  - The event is only transmitted once the module is switched on.
- Authentification Failure Trap: event transmitted following an authentication problem. The **Community Name** field in the received message is different to the one configured on the module. This trap can be checked when configuring the TSX ETZ module.

### 2.5 HTTP Server

#### At a Glance

| About this<br>Section | This section introduces the HTTP server utility on TSX ETZ 410/510 modules. |      |  |
|-----------------------|-----------------------------------------------------------------------------|------|--|
| What's in this        | This section contains the following topics:                                 |      |  |
| Section?              | Торіс                                                                       | Page |  |
|                       | Installed HTTP Server                                                       | 68   |  |
|                       | Micro Home Page                                                             | 70   |  |
|                       | Diagnostics Home Page                                                       | 71   |  |
|                       | Ethernet Statistics Page                                                    | 72   |  |
|                       | Unitelway Statistics Pages                                                  | 73   |  |
|                       | RS232 Modem Link Page Diagnostics                                           | 74   |  |
|                       | Rack Viewer Page                                                            | 76   |  |
|                       | Monitoring Home Page                                                        | 77   |  |
|                       | Data Editor Page                                                            | 78   |  |
|                       | Faulty Device Replacement Statistics Page - FDR                             | 80   |  |
|                       | Setup Home Page                                                             | 82   |  |
|                       | Security Page                                                               | 83   |  |
|                       | Configuration Page for the TCP/IP Utilities                                 | 85   |  |
|                       | Configuration Page for the Unitelway Link                                   | 86   |  |
|                       | Automatic Configuration Page                                                | 87   |  |
|                       | Configuration Page for the SNMP Function                                    | 88   |  |
|                       | Module Reboot Page                                                          | 89   |  |

#### Installed HTTP Server

At a Glance TSX modules have a Web server installed on them by default, allowing:

- the module to be configured:
  - TCP/IP Parameters
  - Modem
  - UNI-TELWAY
  - SNMP
- to modify the user name and the password to access the site,
- access to PLC data,
- to view the Micro rack,
- to assign a Device Role Name if auto-configuration has been chosen

None of the functions supplied by the Web site require any prior configuration or programming within the module.

All server data is constructed as standard Web pages in HTML format. It can therefore be accessed by any current Internet browser that can run installed JAVA code. These pages can be viewed using an Internet browser or FactoryCast software.

Differences between the two module types:

| Functions                              | TSX ETZ 410 | TSX ETZ 510 |
|----------------------------------------|-------------|-------------|
| Number of Connected Browsers           | 8 max.      | 8 max.      |
| Default Web Site installed             | Yes         | Yes         |
| Memory reserved for user page creation | No          | 8 Mbytes    |

Default Web Server Functions The functions are as follows:

- Diagnostic module functions:
  - Ethernet and Uni-Telway network statistics,
  - · View of Micro rack driving the TSX ETZ,
  - TSX data editor driving the module,
  - RS232 modem link diagnostics.
- Module configuration functions:
  - Password modification,
  - TCP/IP Parameter Configuration,
  - UNI-TELWAY Parameter Configuration,
  - SNMP Parameter Configuration,
  - Resetting module.

#### HTTP Connections

The following connection rules should be followed:

- 1 connected Internet browser can open 2 connections and the TSX ETZ authorizes a maximum of 16 connections.
- Each HTTP connection is automatically closed after one minute of inactivity.
- The connection remains active whilst passwords are entered.

As a result, 8 Internet browsers can be connected to a TSX ETZ module.

If the number of HTTP connections is reached, the browser displays the following page:

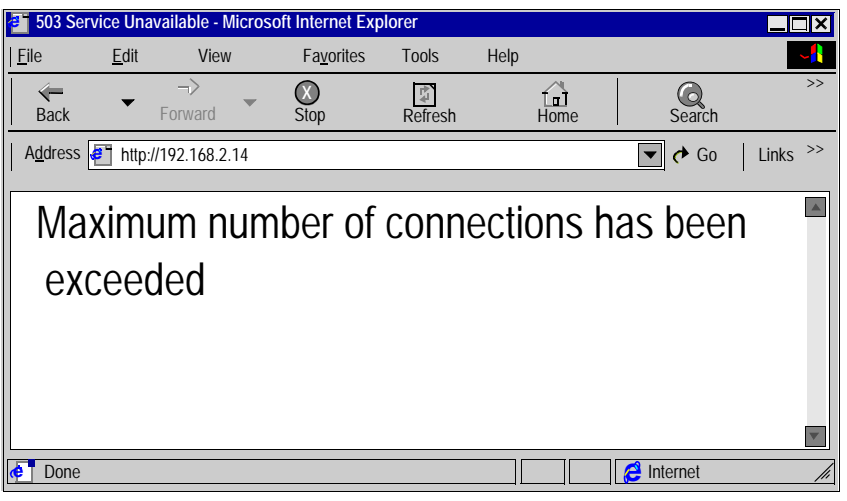

#### **Micro Home Page**

**Overview** The visitor accesses the Micro home page by entering the IP address of the module in his web browser. No password is required to display this page.

**Home Page** 

This Micro home page looks like this.

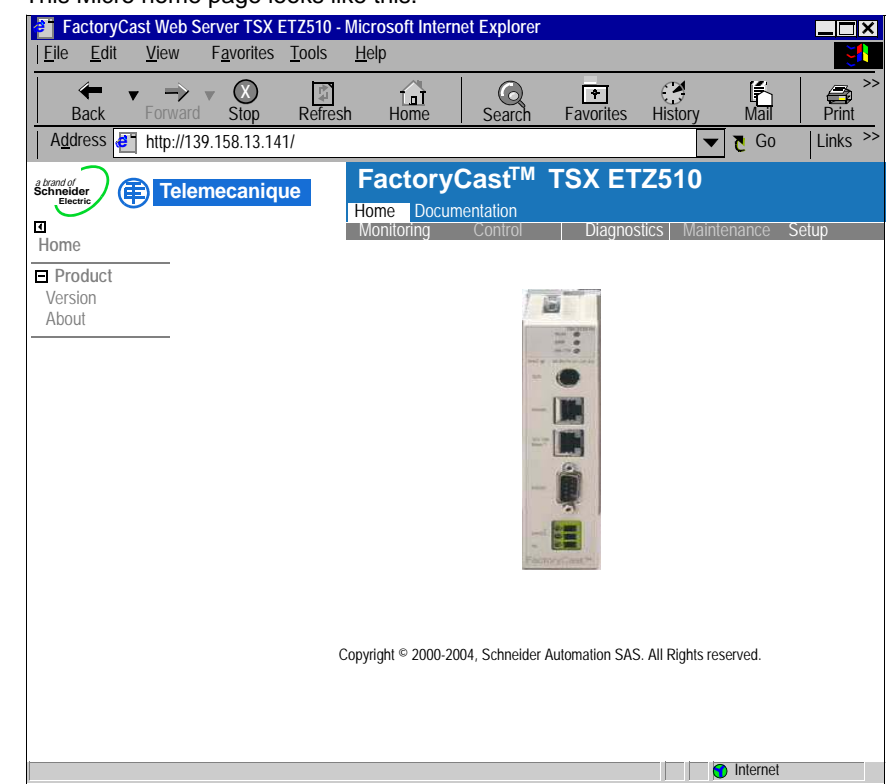

Links

From the Micro home page, you can access the following pages :

- 'Monitoring',
- 'Diagnostics',
- 'Setup',
- 'Documentation'.

The visitor will have to supply a user name and a password to access the services proposed in these pages.

#### **Diagnostics Home Page**

Home Page

This page lists the various services supported by the default web site of the module and provides links for accessing the services you require.

Illustration

The 'Diagnostics' home page looks like this :

| Economic de la constante de la constante de la | FactoryCast <sup>TM</sup> TSX ETZ510           Home         Documentation           Monitoring         Control           Diagnostics         Maintenance |
|----------------------------------------------------------------------------------------------------|----------------------------------------------------------------------------------------------------|
| Ethernet Statistics<br>Unitelway Statistics<br>PPP/Modem Log File<br>Rack viewer                                                                                                    |                                                                                                    |
| FDR Statistics<br>MIB Upload                                                                                                    |                                                                                                    |
|                                                                                                    | Copyright © 200-2004, Schneider Automation SAS. All Rights reserved.                                                                                     |

#### Links

To access the service you require, click on a link.

- 'Ethernet Statistics',
- 'Unitelway Statistics',
- 'PPP/Modem Log File',
- 'Rack viewer',
- 'FDR Statistics'.
- 'MIB Upload'.

**Note:** The 'Rack viewer' service is the only described. Other services are in TSX ETZ User's Guide.

#### **Ethernet Statistics Page**

At a Glance This page shows the Ethernet network statistics. It is used to perform diagnostics on a network.

**Illustration** View of the TSX ETZ 410 Ethernet Statistics page:

| IP Adress :                   | so-etz1 | Mac Address :           | 00.80.f4.01.03.84 |
|-------------------------------|---------|-------------------------|-------------------|
| <b>Operational Statistics</b> |         |                         |                   |
| Receive Interrupts :          | 848022  | Transmit Interrupts :   | 555896            |
| Functioning Errors            |         |                         |                   |
| Transmit Timeout Errors :     | 0       | Collision Errors :      | 39                |
| Missed Packet Errors :        | 0       | Memory Errors :         | 0                 |
| Restart :                     | 0       |                         |                   |
| Receiver Statistics           |         |                         |                   |
| Framing Errors :              | 0       | Overflow Errors :       | 0                 |
| CRC Errors :                  | 0       | Receive Buffer Errors : | 0                 |
| Transmitter Statistics        |         |                         |                   |
| Transmit Buffer Errors :      | 0       | Silo Underflow :        | 0                 |
| Late Collision :              | 0       | Lost Carrier :          | 2                 |
| Transmit Retries :            | 0       |                         |                   |
|                               | Reset o | counters                |                   |

#### Ethernet Module Statistics
### **Unitelway Statistics Pages**

At a Glance This page shows the Unitelway network statistics. It is used to perform diagnostics on a network.

**Illustration** View of the TSX ETZ 410 Unitelway Statistics page:

**Unitelway Statistics** 

| ATZ slave addresses                          | 45 |
|----------------------------------------------|----|
| Local error counters                         |    |
| Messages sent and not acknowledged           | 0  |
| Transmission refused                         | 0  |
| Received and not acknowledged                | 0  |
| Received and refused                         | 0  |
| Performance counters                         |    |
| Messages sent and acknowledged in 1 sec.     | 0  |
| Messages received and acknowledged in 1 sec. | 0  |
|                                              |    |
| Reset counters                               |    |
|                                              |    |

# **RS232 Modem Link Page Diagnostics**

At a Glance This page is used to perform diagnostics on the RS232 Modem link.

Illustration

View of the PPP/Modem Log File page:

| http://139                                       | .160.234.13                            | /secure/sy                                                                  | stem/pppLo                                                         | g.txt - Micros         | oft Internet | Explorer       |               |                                |
|--------------------------------------------------|----------------------------------------|-----------------------------------------------------------------------------|--------------------------------------------------------------------|------------------------|--------------|----------------|---------------|--------------------------------|
| <u> </u> <u>F</u> ile <u>E</u> dit               | <u>V</u> iew                           | <u>G</u> o F <u>a</u>                                                       | avorites <u>H</u>                                                  | elp                    |              |                |               | e                              |
| Back                                             | –><br>Forward                          | (X)<br>Stop                                                                 | Refresh                                                            | La]<br>Home            | Q<br>Search  | +<br>Favorites | ()<br>History | ° <u>⊘</u><br><u>C</u> hannels |
| Address 🍓                                        | http://139                             | .160.234.13                                                                 | 3/secure/syst                                                      | em/pppLog.tx           | t            |                |               | ▼ Links                        |
| TSX ETZ4<br>************************************ | ************************************** | PPP/Mode<br>onfigured<br>e Address:<br>Address: 8<br>onfigured<br>onfigured | **********<br>m Log File<br>***********<br>: 85.16.0.1<br>5.16.0.2 | <br>******<br>Channels |              |                |               |                                |
|                                                  |                                        |                                                                             |                                                                    |                        |              |                |               |                                |
| Jone                                             |                                        |                                                                             |                                                                    |                        |              | 🛛 💋 In         | ternet zone   |                                |

### Description

The page displays a text file reporting on the last four connections. Possible reports are as follows:

| Name                                          | Meaning                                                                                                    |
|-----------------------------------------------|----------------------------------------------------------------------------------------------------|
| Dial phone number                             | The modem is dialing the remote number.                                                                                                    |
| No Remote Modem Answer                        | The remote modem does not reply.                                                                                                    |
| Remote Modem connection OK                    | modem connection is established.                                                                                                    |
| Phone line Busy                               | remote modem is engaged.                                                                                                    |
| Phone Line Error                              | No dialing tone.                                                                                                    |
| No Modem answer                               | local modem does not reply.                                                                                                    |
| PPP Client Connected on Remote network        | Local client has successfully connected to a network or a remote station.                                                                                              |
| PPP Client: IP Remote Address:<br>xx.xx.xx.xx | IP address of the station dialed                                                                                                    |
| PPP Client: IP Remote Network:<br>xx.xx.xx    | Network number of the IP station dialed                                                                                                    |
| PPP Client: IP Local Address:<br>xx.xx.xx     | Local IP address of the dialing station                                                                                                    |
| PPP Client Connection Error                   | The PPP connection does not set up (password problem or IP address problem).                                                                                           |
| Direct cable connection<br>configured         | The RS232 link is ready for a cable connection.                                                                                                    |
| Modem connection configured                   | A modem connection is configured.                                                                                                    |
| PPP server ok                                 | A call from a remote station has been established.                                                                                                    |
| PPP Server: IP Remote Address:                | IP address of the remote dialing station                                                                                                    |
| PPP Server: IP Local Address                  | Local IP address of the station                                                                                                    |
| RS232 link down                               | Communication breakdown (cable<br>disconnected etc.)<br><b>NOTE</b> : this report is usual procedure before<br>the modem dials a remote number (Dial<br>phone number). |
| PPP connection timeout expired                | Detection of connection Time Out, communication has been cut.                                                                                                    |
| PPP Link down                                 | Modem communication has been cut.                                                                                                    |

|             | aye                                                                                                    |
|-------------|----------------------------------------------------------------------------------------------------|
| Overview    | The Rack Viewer Page displays the current configuration of the TSX Micro.                                                                                                    |
| Sample Page | Here is an example of a Rack Viewer page.                                                                                                    |
|             | RACK VIEWER                                                                                                    |
|             | $ \begin{bmatrix} 0 & & & 1 & & 3 & 5 \\ TSX & & & DEZ & CTZ \\ 12D2 & 1A & DMZ \\ \hline & & & & \\ T & & & & \\ T & & & & \\ T & & & &$                                                                                                    |
| Data        | <ul> <li>The following information is provided for each module displayed in the rack.</li> <li>A vertical label displays the module type and part number</li> <li>The box in the upper left hand corner of the module displays the slot number and module health: <ul> <li>A yellow box indicates that the module is functioning properly</li> <li>A red box indicates that the module is not functioning properly</li> </ul> </li> </ul> |
| Links       | Click a module icon to obtain detailed information about that module.                                                                                                    |

## **Rack Viewer Page**

### **Monitoring Home Page**

**Home Page** This page lists the various viewer services supported by the default web site of the module and provides links for accessing the services you require.

Illustration

The 'Monitoring' home page looks like this:

|                                                   | FactoryCast <sup>TM</sup> TSX ETZ510                                  |
|---------------------------------------------------|-----------------------------------------------------------------------|
| I Monitoring                                      | Monitoring Control   Diagnostics   Maintenance   Setup                |
| Data Editor                                       |                                                                       |
| Graphic Editor                                    |                                                                       |
| Custom Pages<br>with password<br>without password | Copyright © 2000-2004, Schneider Automation SAS. All Rights reserved. |
|                                                   |                                                                       |

To access the service you require, click on a link.

- Data editor : for creating variable data tables, so as to be able to determine their value when the table is animated.
- Graphic editor : for creating graphics, so as to be able to determine the value of variables when the graphic is animated.
- Password-protected custom pages : for viewing screen pages (accessible with password) created by the user.
- Custom pages without password protection : for viewing screen pages (accessible to everyone) created by the user.

# **Data Editor Page**

At a Glance This page is used to create animation tables containing lists of PLC variables to be displayed or modified. This function is useful when running diagnostics on an application. Variables are accessed:

- By numbers for the TSX ETZ 410,
- By numbers and symbols for the TSX ETZ 510.

Note: Write access is managed by password (default value): USER.

### Illustration

View of the TSX ETY 410 Data Editor page:

| The    | <new></new> | Save.<br>ram name is S | Delete       | Search | Insert | Cut Paste | Password |     |
|--------|-------------|------------------------|--------------|--------|--------|-----------|----------|-----|
|        | Variablo    | Addross                | Tuno of data | Valuo  | Format | 1         | Stato    |     |
| 1      | Variable    | Address                | Type of data | Value  | Tornat |           | Julic    |     |
| 2      |             |                        |              |        |        |           |          |     |
| 3      |             |                        |              |        |        |           |          |     |
| 4      |             |                        |              |        |        |           |          |     |
| 5      |             |                        |              |        |        |           |          |     |
| 6      |             |                        |              |        |        |           |          |     |
| 7      |             |                        |              |        |        |           |          |     |
| ,<br>Q |             |                        |              |        |        |           |          |     |
| 0      |             |                        |              |        |        |           |          |     |
| 9      |             |                        |              |        |        |           |          |     |
| 10     |             |                        |              |        |        |           |          | -   |
| 11     |             |                        |              |        |        |           |          |     |
| 13     |             |                        |              |        |        |           |          |     |
| 14     |             |                        |              |        |        |           |          | t i |
| 15     |             |                        |              |        |        |           |          | Ī.  |
|        |             |                        |              |        |        |           |          |     |
|        |             |                        |              |        |        |           |          |     |
| •      |             |                        |              |        |        |           |          |     |
|        |             |                        |              |        |        |           |          | 1   |

**Note:** For further information, refer to the FactoryCast user manual ref. 890 USE 152.

### Faulty Device Replacement Statistics Page - FDR

At a Glance This page allows diagnostics for the Faulty Device Replacement (FDR) function.

**Illustration** View of the TSX ETZ 410 faulty device replacement statistics page:

#### Faulty Device Replacement Statistics

| Status :                       | Stopped        |
|--------------------------------|----------------|
| Parameters saved on the server | NO             |
| Dhcp Tries :                   | 0              |
| Automatic Backups :            | 0              |
| User Backup :                  | 0              |
| Ftp Connections Errors :       | 0              |
| Ftp Backup/Restore Errors :    | 0              |
|                                | Reset counters |

### Parameters

Description of the parameters:

| Name                          | Description                                                                                                    |
|-------------------------------|----------------------------------------------------------------------------------------------------|
| Status                        | Indicates the FDR function status:<br>• Starting, Running, Stopped or Error                                                                                                    |
| Parameters saved on<br>server | Parameters saved on the server:<br>• Yes or No                                                                                                    |
|                               | this information is only important when the FDR function is active.                                                                                                    |
| Dhcp Tries                    | Total number of DHCP tries.                                                                                                    |
| Automatic Backups             | Total number of TSX ETZ configuration backups successfully performed automatically in the server. (See <i>Commands Zone, p. 116.</i> )                                                             |
| User Backups                  | Total number of TSX ETZ configuration backups successfully performed in the server by the user, using the <b>Force Backup</b> button on the <b>Automatic Configuration page</b> ( <i>p. 116</i> ). |
| Ftp Connections Errors        | Number of times, where the FTP connection could not be made. This error counter indicates FTP errors besides those of reading or writing the configuration file.                                   |
| Ftp Backup/Restore Errors     | Number of times, where the backup or restoration by FTP of the configuration file could not be performed.                                                                                          |

## **Setup Home Page**

| Home Page<br>Illustration | This page lists the various services used to configure the module.<br>The 'Setup' home page looks like this :                                                                                                    |                                                                                                    |  |  |  |  |
|---------------------------|----------------------------------------------------------------------------------------------------|----------------------------------------------------------------------------------------------------|--|--|--|--|
|                           | Schund Kongelerer<br>Constrained for the second second secon | FactoryCast <sup>TM</sup> TSX ETZ510<br>Home Documentation<br>Monitoring Control Diagnostics Maintenance Setup |  |  |  |  |
|                           |                                                                                                    | Copyright © 2000-2004, Schneider Automation SAS. All Rights reserved.                                          |  |  |  |  |
|                           |                                                                                                    | Internet                                                                                                    |  |  |  |  |
| Links                     | To access the configuration a<br>• 'Security',                                                                                                    | service you require, click on a link :                                                                         |  |  |  |  |

- 'IP Configuration',
- 'Unitelway Configuration',
- 'Automatic Configuration',
- 'SNMP Configuration',
- 'Reboot'.

Note: These configuration services are described in TSX ETZ User's Guide.

| Security Page |                                                                                                    |
|---------------|----------------------------------------------------------------------------------------------------|
| At a Glance   | <ul> <li>When accessing via HTTP, this page allows modification of:</li> <li>The user name and the password for accessing the home page,</li> <li>The password for writing variables in the data editor,</li> <li>The password for access to configuration parameters.</li> <li>The user name and passwords are a maximum of 15 characters in non-extended ASCII.</li> <li>The default values of the Username/Password fields protecting access to web pages are set to USER/USER.</li> </ul> |
|               | <b>Note:</b> In the case of a TSX ETZ 510 module, the <b>HTTP Password</b> and <b>Data Password</b> zones do not appear. It is the FactoryCast Configurator, which allows these passwords to be modified.                                                                                                    |
| Illustration  | View of the TSX ETZ 410 security page:         Passwords         HTTP Password         HTTP Vase Name :         HTTP Password :         Confirm HTTP Password :         Data Password         Write Data Password :         Configuration Password         Write Configuration Password :         Confirm Write Password :         Data Password :         Confirm Write Password :         Mrite Configuration Password :         Mrite Configuration Password :         Mrite Password :    |

| How to Modify         | The p | rocedure is as follows:                                                     |
|-----------------------|-------|-----------------------------------------------------------------------------|
| HIIP Access<br>Rights | Step  | Action                                                                      |
| lighto                | 1     | Enter the new User name.                                                    |
|                       | 2     | Enter the new password.                                                     |
|                       | 3     | Confirm the new password.                                                   |
|                       | 4     | Enable the alteration with the <b>Apply</b> button.                         |
|                       |       | Result: a confirmation window appears.                                      |
|                       | 5     | Click on the <b>Reboot</b> button to accept the modification in the module. |

### How to Modify the Data Password

The procedure is as follows:

| Step | Action                                                                                    |
|------|-------------------------------------------------------------------------------------------|
| 1    | Enter the current password (case-sensitive).                                              |
| 2    | Enter the new password.                                                                   |
| 3    | Confirm the new password.                                                                 |
| 4    | Enable the alteration with the <b>Apply</b> button.                                       |
|      | Result: a confirmation window appears.                                                    |
| 5    | Click on the <b>OK</b> button to accept the modification in the module.                   |
|      | <b>Result:</b> a window appears to signal that the password has been successfully changed |

| How to Modify        | The procedure is as follows: |                                                                                            |  |  |
|----------------------|------------------------------|--------------------------------------------------------------------------------------------|--|--|
| the<br>Configuration | Step                         | Action                                                                                     |  |  |
| Password             | 1                            | Enter the current password (case sensitive).                                               |  |  |
|                      | 2                            | Enter the new password.                                                                    |  |  |
|                      | 3                            | Confirm the new password.                                                                  |  |  |
|                      | 4                            | Enable the alteration with the <b>Apply</b> button.                                        |  |  |
|                      |                              | Result: a confirmation window appears.                                                     |  |  |
|                      | 5                            | Click on the <b>OK</b> button to accept the modification in the module.                    |  |  |
|                      |                              | <b>Result:</b> a window appears to signal that the password has been successfully changed. |  |  |

### **Configuration Page for the TCP/IP Utilities**

### At a Glance This page allows the configuration of the TCP/IP utilities of the TSX ETZ module.

**Note:** Write access is managed by a password (**Configuration password**) which is by default **USER**. The content of this page is explained in the chapter Configuring TSX ETZ Modules (*p. 102*).

### Illustration

View of the IP Configuration page:

| IP Address       Configuration of Connections         IP address :       139       160       234       41         Subnetwork mask :       255       255       254       0         Gateway adress :       139       160       234       11         XWAY Address       IP Address       Protocol :       Access :       Mode :         Network :       8       Station :       4       MULTI *       MULTI *         Network Connection       1       8.3       139.160.234.42       UNITE *       MULTI *         Ethernet       Modem       1       8.3       139.160.234.42       UNITE Allowed MULTI         Ethernet II       802.3       802.3       1       8       139.160.234.42       INITE Allowed MULTI | IP Parameters                                                                                                    |                                                                                                    |  |  |  |  |  |
|----------------------------------------------------------------------------------------------------|----------------------------------------------------------------------------------------------------|----------------------------------------------------------------------------------------------------|--|--|--|--|--|
|                                                                                                    | IP Address            • Configured       Automatic configuration         IP address:       I39       160       234       41         Subnetwork mask :       IS5       255       254       0         Gateway adress :       I39       160       234       1         WVAY Address       IS9       160       234       1         Network :       IS       Station :       4       1         Network Connection       Modem       Ethernet       Modem         Ethernet configuration       ©       Ethernet II       802.3 | Configuration of Connections<br>Connections : Access Control<br>Xway Address : IP Address : Protocol : Access : Mode :<br>B I III IIII IIIIIIIIIIIIIIIIIIIIIIIII |  |  |  |  |  |

### **Configuration Page for the Unitelway Link**

# At a Glance This page allows the configuration of the Unitelway function of the TSX ETZ module.

**Note:** Write access is managed by a password (**Configuration password**) which is by default **USER**. The content of this page is explained in the chapter Configuring TSX ETZ Modules (*p. 102*).

**Illustration** View of the Unitelway Configuration page:

**Unitelway Configuration** 

| Ad0 Number :     | 4 💌    |
|------------------|--------|
| Adresse Number : | 2      |
| Baud Rate :      | Auto 💌 |
| Parity :         | Odd    |
| Timeout (s) :    | 1      |
| Apply            | Reset  |

### **Automatic Configuration Page**

# At a Glance This page is used to configure the TSX ETZ module to the BOOTP or DHCP(FDR) client.

**Note: Important:** Automatic Configuration **Field** must have been selected on the **IP Configuration page** (*p. 85*).

**Note:** Write access is managed by a password (**Configuration password**) which is by default **USER**. The content of this page is explained in the chapter Configuring TSX ETZ Modules (*p. 102*).

#### Illustration

View of the Automatic Configuration page:

| Automatic configuration, main parameters<br>(automatic configuration must be enable) : |         |  |  |  |  |
|----------------------------------------------------------------------------------------|---------|--|--|--|--|
| О ВООТР                                                                                | O BOOTP |  |  |  |  |
| Device's Role name : ETZDefaultName FDR Replication period : 300                       |         |  |  |  |  |
|                                                                                        |         |  |  |  |  |
| Comman                                                                                 | ids :   |  |  |  |  |
| Force Restore (Server to Module)                                                       | Restore |  |  |  |  |
| Force Backup (Module to Server)                                                        | Backup  |  |  |  |  |
| Apply                                                                                  | Reset   |  |  |  |  |

#### Automatic Configuration

## **Configuration Page for the SNMP Function**

At a Glance This page allows the configuration of the SNMP function of the TSX ETZ module.

**Note:** Write access is managed by a password (**Configuration password**) which is by default **USER**. The content of this page is explained in the chapter Configuring TSX ETZ Modules (*p. 102*).

Illustration

View of the SNMP Configuration page:

#### **SNMP** Configuration

| IP address managers                    |         |  |  |  |  |
|----------------------------------------|---------|--|--|--|--|
| IP address manager 1                   | 0 0 0 0 |  |  |  |  |
| IP address manager 2                   | 0 0 0 0 |  |  |  |  |
| Agent                                  |         |  |  |  |  |
| Location (SysLocation)                 |         |  |  |  |  |
| Contact (SysContact)                   |         |  |  |  |  |
| Community names                        |         |  |  |  |  |
| Set                                    | public  |  |  |  |  |
| Get                                    | public  |  |  |  |  |
| Trap                                   | public  |  |  |  |  |
| Security                               |         |  |  |  |  |
| Enable "Authentification Failure" Trap |         |  |  |  |  |
| Apply Reset                            |         |  |  |  |  |

## **Module Reboot Page**

At a Glance This page reboots the TSX ETZ module. The reboot should be performed to accept new configuration parameters. All connections are broken following a reboot.

**Note:** Reboot is managed by a password (**Configuration password**) which is by default **USER**.

Illustration

View of the reboot page:

#### Reboot

| Click button to reboot |
|------------------------|
| Reboot device          |

# Installing the TSX ETZ 410/510 Module

# At a Glance

| About thisThis chapter deals with the installation of the TSX ETZ 410/510 modChapterFor an overview of the installation of the module, see Installing the T<br>Summary, p. 121. |            |                                      |      |  |
|----------------------------------------------------------------------------------------------------|------------|--------------------------------------|------|--|
| What's in this<br>Chapter?                                                                                                    | This chapt | ter contains the following sections: | Page |  |
|                                                                                                    | 3.1        | Topology Principles                  | 93   |  |
|                                                                                                    | 3.2        | Configuring TSX ETZ 410/510 Modules  | 102  |  |
|                                                                                                    | 3.3        | Configuration of Serial RS232 Links  | 120  |  |
|                                                                                                    | 3.4        | Installing the TSX ETZ - Summary     | 121  |  |

# 3.1 Topology Principles

# At a Glance

| About this<br>Section | This section introduces the topology principles for connecting the TSX ETZ modules. |      |  |  |  |
|-----------------------|-------------------------------------------------------------------------------------|------|--|--|--|
| What's in this        | This section contains the following topics:                                         |      |  |  |  |
| Section?              | Торіс                                                                               | Page |  |  |  |
|                       | General                                                                             | 94   |  |  |  |
|                       | Direct Connection between Micro and TSX ETZ                                         | 96   |  |  |  |
|                       | Connection of a TSX ETZ on the Uni-Telway Network                                   | 98   |  |  |  |
|                       | TSX ETZ Connection via Modem                                                        | 100  |  |  |  |

### General

At a Glance The ETZ module is autonomous.

Changing speed on the Ethernet medium (10/100 Mbits) is automatic. So that the module is operational, it should be powered and connected by a Unitelway network to a Unitelway master TSX 3710/3721/3722.

A lit RUN LED indicates that the module is operating (correct Unitelway scanning, module configured on the TCP/IP level, etc.).

The module does not have the concept of starting from cold or warm as the memory is not backed up when there is a power outage.

When powered, the module systematically reboots the hardware and the software.

The connection speed on the Terminal port of the Micro is optimized at 19200 baud.

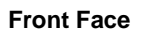

View of the front face of the TSX ETZ 510 module:

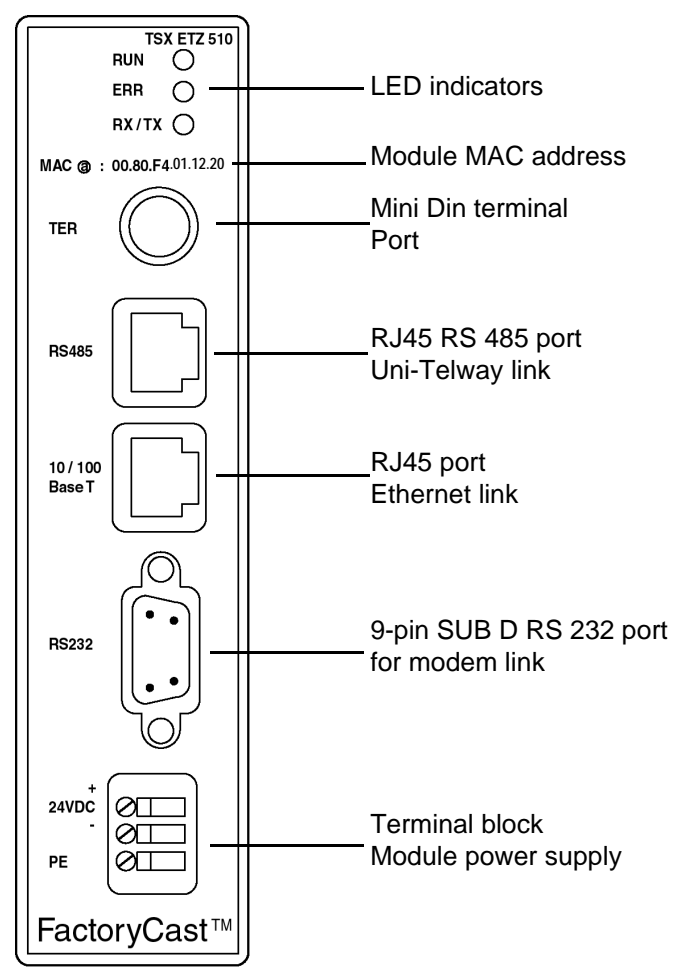

### **Direct Connection between Micro and TSX ETZ**

At a Glance From the possible direct connections of the TSX ETZ module, the most common ones are given below.

**Connection on** Example of connection of a TSX ETZ on the TER port of a TSX 3710:

### TER Port

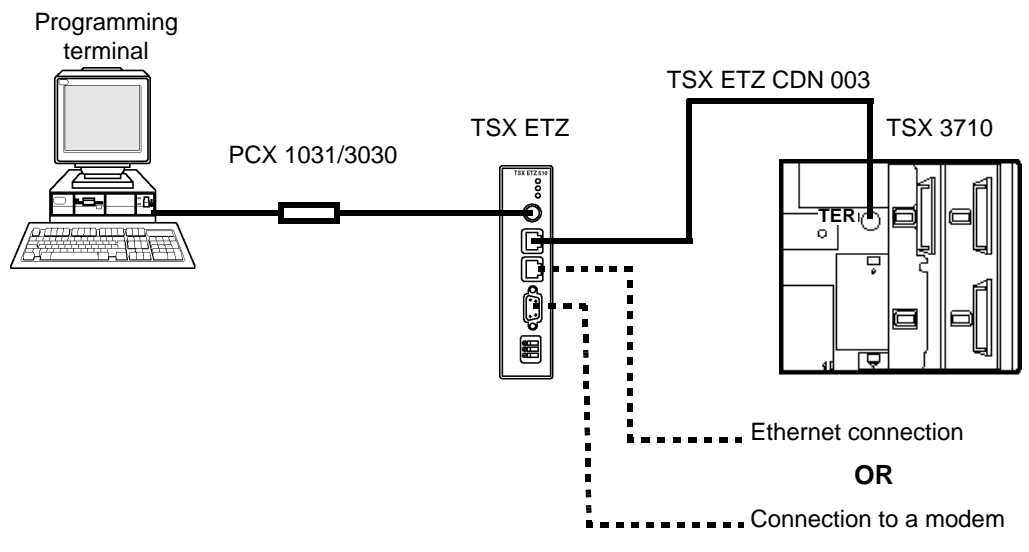

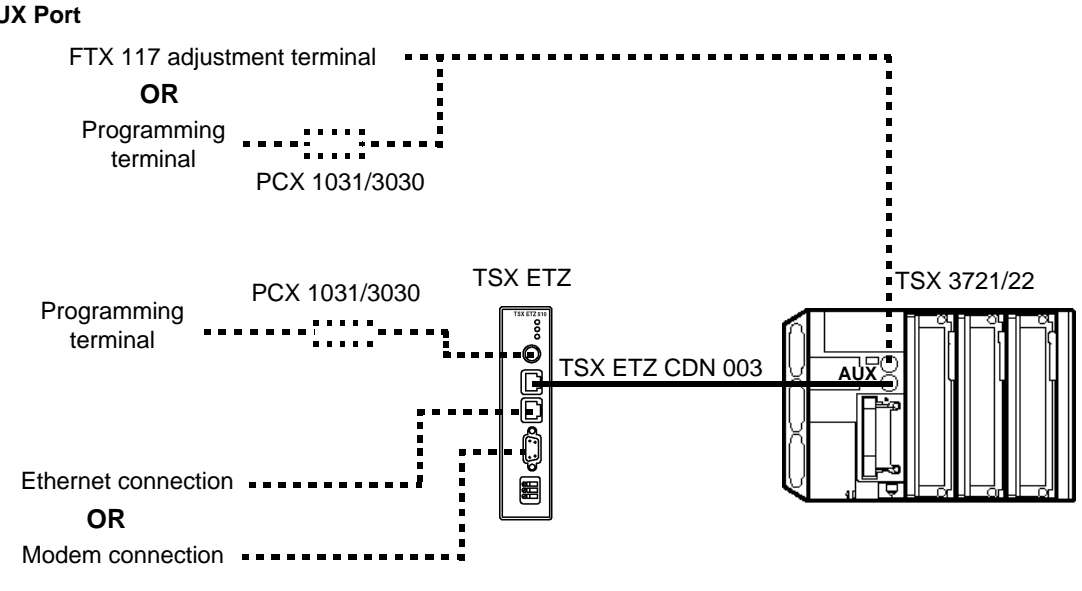

**Connection on** Example of connection of a TSX ETZ on the AUX port of a TSX 3721: **AUX Port** 

## Connection of a TSX ETZ on the Uni-Telway Network

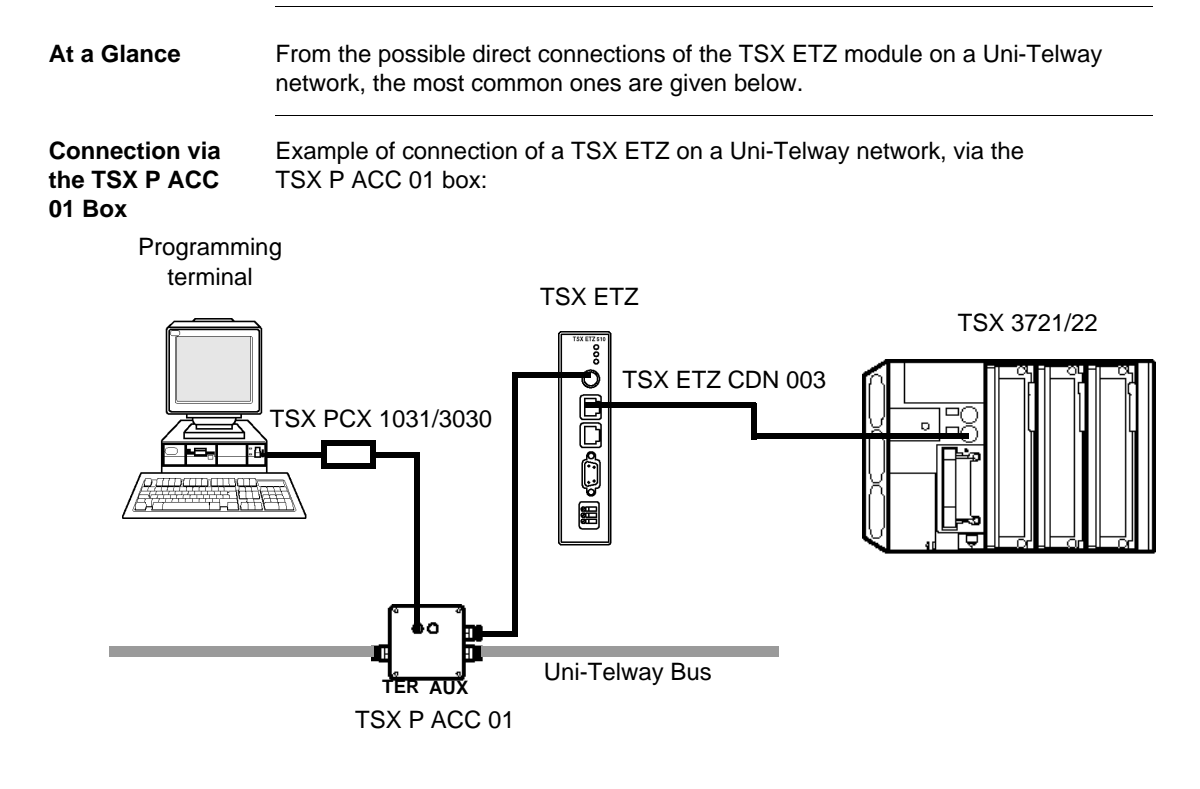

**Note:** It is not possible to connect a FTX 117 adjustment terminal on the TER port of the TSX ETZ module. The consumption of the terminal on the TER port is very important.

Connection on the TSX P ACC 01 AUX Port Example of connection of a TSX ETZ on a Uni-Telway network, via the TSX P ACC 01 AUX port: TSX 3721/22

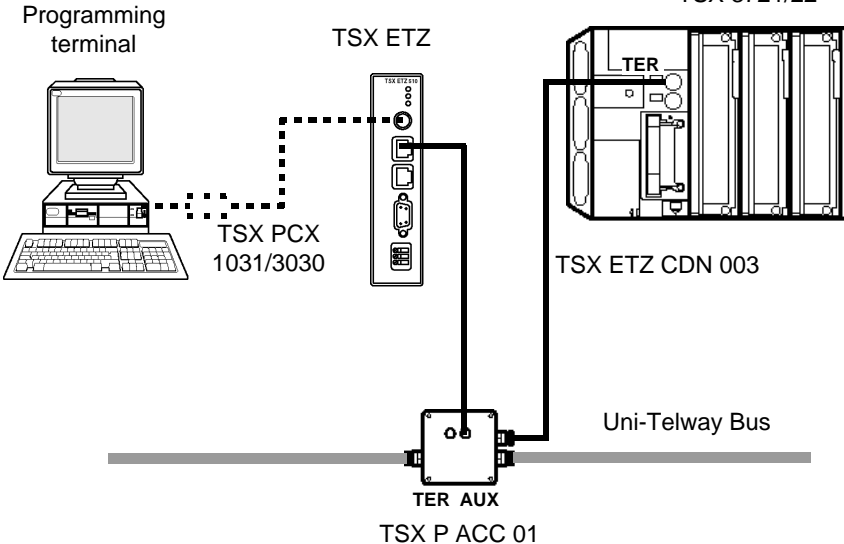

This configuration is recommended, as it leaves the TER port of the TSX ETZ module available to connect a terminal, for example.

In this case, the TER port of the Micro offers a maximum of 8 configurable slave addresses:

- the TSX ETZ occupies 2 Uni-Telway addresses,
- the programming terminal occupies 3 addresses,

Three addresses therefore remain available.

## **TSX ETZ Connection via Modem**

At a Glance From the possible connections that can be made to the TSX ETZ module, the most common ones are given below.

> Note: Under all circumstances, the TSX ETZ 410/510 is connected to a modem via a straight-thru cable.

ETZ to ETZ Connection Example of a connection between two Micros via a modem link.

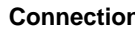

TSX 3721/22 TSX 3721/22

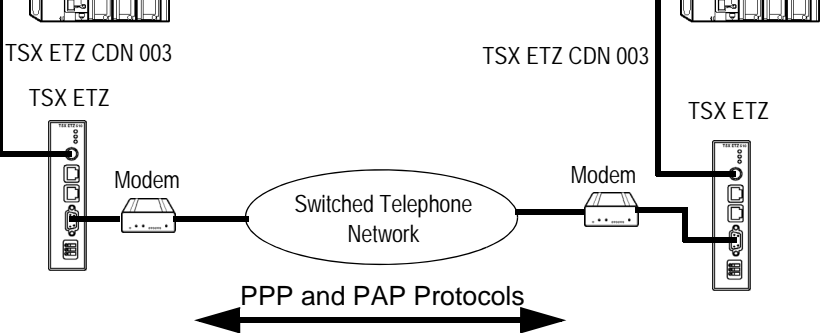

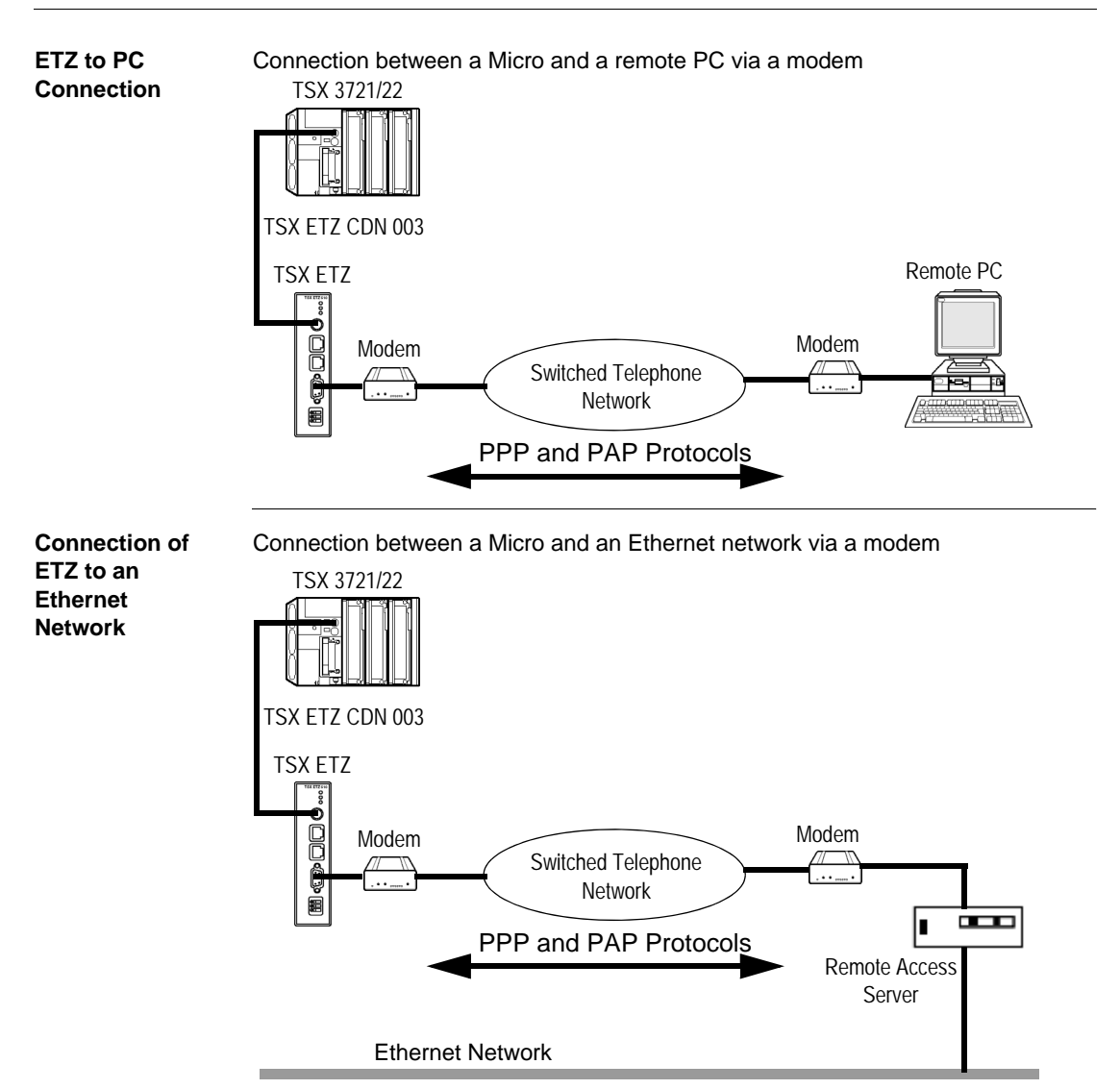

# 3.2 Configuring TSX ETZ 410/510 Modules

# At a Glance

| About this<br>Section | This section deals with the configuration of the TSX ETZ 410/510 modules. |      |  |  |
|-----------------------|---------------------------------------------------------------------------|------|--|--|
| What's in this        | This section contains the following topics:                               |      |  |  |
| Section?              | Торіс                                                                     | Page |  |  |
|                       | Access to the Module Configuration                                        | 103  |  |  |
|                       | Configuration Parameters linked to TCP/IP Utilities                       | 105  |  |  |
|                       | Ethernet Connection Parameters                                            | 107  |  |  |
|                       | Modem Connection Parameters                                               | 110  |  |  |
|                       | Configuration Parameters Connected to the Uni-Telway Link                 | 114  |  |  |
|                       | Automatic Configuration                                                   | 115  |  |  |
|                       | Configuration of the SNMP Module                                          | 117  |  |  |

## Access to the Module Configuration

At a Glance The TSX ETZ modules are only configured using an Internet browser, which is currently available on the market.

It is possible to access the configuration page either by Ethernet link, or by RS 232 serial link.

The module configuration does not require connection to a Micro. In this case, the RUN LED will be extinguished and the ERR LED will flash.

Configuring viaTo access the module configuration pages for the first time, via a HTTP link, followEthernet Linkthe steps below:

| Step | Action                                                                                                    |
|------|----------------------------------------------------------------------------------------------------|
| 1    | Connect the module to the Ethernet network and switch it on.                                                                                                    |
| 2    | Open the Internet browser on your PC.                                                                                                    |
| 3    | In the "Address" field, enter the command: http:// <etz_default_ip_address>, then <enter>.<br/><b>Note:</b> the IP address is calculated using the MAC address of the module, which is printed on its front face. (See <i>Default Ethernet Interface IP Address for the ETZ Module, p. 30</i>).<br/>The home page is displayed on the screen.</enter></etz_default_ip_address> |
| 4    | Click the link marked Setup home page. (See Setup Home Page, p. 82.)                                                                                                    |
| 5    | Enter the default user name (UserName): "USER" and the default password: "USER" (without quotation marks), then <enter>.</enter>                                                                                                    |
| 6    | The configuration index page appears: then click on the required link. (See Setup Home Page, p. 82.)                                                                                                    |

**Note:** For the following connections, proceed in the same way, but enter the IP address, the corresponding user name and password, if these have been modified.

### Configuring via RS 232 Serial Link

**For the first connection**, it is necessary to configure the components of your operating system, so that it can communicate with the TSX ETZ module. (See *Configuration of Serial RS232 Links, p. 120*). Once these components are configured, follow the steps below:

| Step | Action                                                                                                    |
|------|----------------------------------------------------------------------------------------------------|
| 1    | Connect a RS 232 crossover cable between a PC COM port and the 9-pin SUB-D port on the ETZ module ( <i>p. 140.</i> )             |
| 2    | Establish the serial connection between the PC and the module.                                                                   |
| 3    | Open the Internet browser on your PC                                                                                             |
| 4    | In the "Address" field, type: http://85.16.0.2, then <enter>.</enter>                                                            |
| 5    | Enter the default user name (UserName): "USER" and the default password: "USER" (without quotation marks), then <enter>.</enter> |
| 6    | The configuration index page appears: then click on the required link. (See Setup Home Page, p. 82.)                             |

**Note:** For the following connections, the IP address to be entered is always the same, but enter the corresponding user name and password, if these have been modified.

# **Configuration Parameters linked to TCP/IP Utilities**

# At a Glance The TCP/IP utilities are configured using the IP Configuration (*p. 85*) screen and the Setup home page (*p. 82*) menu in the HTTP server embedded into the module.

### IP Address Zone View of the IP address

| IP Address                             |     |     |     |    |  |  |  |
|----------------------------------------|-----|-----|-----|----|--|--|--|
| • Configured • Automatic configuration |     |     |     |    |  |  |  |
| IP Address :                           | 139 | 160 | 234 | 41 |  |  |  |
| Subnetwork mask :                      | 255 | 255 | 254 | 0  |  |  |  |
| Gateway Address :                      | 139 | 160 | 234 | 1  |  |  |  |

This zone allows the Ethernet Interface IP address of a module to be defined in two distinct ways:

- Either by manually configuring the address by clicking on the **Configured** button.
- Or the address is supplied by a BOOTP server device by clicking on the **Automatic configuration**, the entry zone for the addresses is therefore grayed.
- If manual configuration is selected, you can enter:
  - The IP address of the module in the IP Address zone.
  - The subnetwork mask, Subnetwork mask
  - The Gateway address
- If you select the auto configuration, the IP address of the module is configured via a remote device, which serves as the BOOTP/DHCP server.

| XWAY Address    | X-Way address entry: Network and Station number                 |        |   |           |   |  |  |
|-----------------|-----------------------------------------------------------------|--------|---|-----------|---|--|--|
| Zone            | Illustration                                                    |        |   |           |   |  |  |
|                 | XWAY Address                                                    |        |   |           |   |  |  |
|                 | Net                                                             | work : | 8 | Station : | 4 |  |  |
| Natural         |                                                                 |        |   |           |   |  |  |
| Connection Zone |                                                                 |        |   |           |   |  |  |
|                 | Network Connection                                              |        |   |           |   |  |  |
|                 | <ul> <li>Ethernet</li> </ul>                                    |        |   | O Modem   |   |  |  |
|                 | This same allows the collection of the time of link to be used: |        |   |           |   |  |  |
|                 | I his zone allows the selection of the type of link to be used: |        |   |           |   |  |  |
|                 | <ul><li>Ethernet (default)</li><li>Modem</li></ul>              |        |   |           |   |  |  |

Depending on the type of link selected, certain sections of the IP configuration page are different.

### **Ethernet Connection Parameters**

 At a Glance
 If Ethernet is selected in the Network Connection zone, the configuration page allows the modification of:

 • The Ethernet format in the Ethernet Configuration zone.
 • The configuration and the list of connections that can be opened by the module, in the Configuration of connections zone.

 Ethernet Configuration
 This is configured in the following zone:

 Ethernet Configuration
 Ethernet configuration

 © Ethernet II
 © 802.3

The two available buttons allow the selection of:

- The Ethernet II format, corresponding to the RFC 894 standard (most commonly used).
- The 802.3 format, corresponding to the RFC 1042 standard. This format will be used when the remote devices use this format.

### Configuration of Connections

This zone allows:

- The configuration of the number of connections that can be opened by the module.
- The activation of an access control utility,
- The entry of remote devices, which can be connected to the module, depending on whether a mono or multi-connection communication protocol is used.

### Illustration:

| Configuration of Connections                              |                |            |          |        |  |
|-----------------------------------------------------------|----------------|------------|----------|--------|--|
| Connections : 1                                           | Access Control |            |          |        |  |
| Xway Address :                                            | IP Address :   | Protocol : | Access : | Mode : |  |
| 8 3 139 160 234 42 UNITE V MULTI V                        |                |            |          | MULTI  |  |
| New         Edit         Remove         Ok         Cancel |                |            |          |        |  |

### General Parameters:

| Parameters        | Value to enter                                                                                                    |
|-------------------|----------------------------------------------------------------------------------------------------|
| Connections       | <ul> <li>This field allows the entry of the maximum number of remote devices, which are likely to be connected parallel to the module.</li> <li>The default value is 8 connections</li> <li>The value can be made from between 1 and 32 connections</li> </ul>                                                                                                    |
| Access<br>Control | <ul> <li>This checkbox allows (de)activation of the control of the remote devices requesting the opening of a TCP connection towards the module.</li> <li>If the box is checked, the access control management is activated and the Access column in the table is not grayed (active). When the module functions in server mode, only the remote devices selected by the Access box are authorized to connect as a client then communicate.</li> <li>If the box is not checked, the access control management is inactive and the Access column in the table is grayed (inactive). When the module functions in server mode, the remote third party devices can be connected as clients and communicate with the module without having to be declared in the table.</li> </ul> |
| Parameters      | Values                                                                 |  |  |
|-----------------|------------------------------------------------------------------------|--|--|
| Editing buttons | Editing buttons                                                        |  |  |
|                 | • New: allows entry of a new device                                    |  |  |
|                 | Edit: allows a device to be modified                                   |  |  |
|                 | Remove: removes a device                                               |  |  |
|                 | • OK: confirms the entry                                               |  |  |
|                 | Cancel: cancels the current modifications                              |  |  |
| Entry zones     |                                                                        |  |  |
| X-Way Address   | Allows entry of X-Way address:                                         |  |  |
|                 | <ul> <li>Network number: between 0 and 127</li> </ul>                  |  |  |
|                 | Station number. Between:                                               |  |  |
|                 | <ul> <li>0 and 63 for a UNITE connection</li> </ul>                    |  |  |
|                 | <ul> <li>100 and 163 for a Modbus connection</li> </ul>                |  |  |
| IP Address      | Allows entry of device's IP address.                                   |  |  |
| Protocol        | List, which allows the selection of the communication protocol used by |  |  |
|                 | each remote device:                                                    |  |  |
|                 | UNITE (default)                                                        |  |  |
|                 | MODBUS                                                                 |  |  |
| Access          | When checked, this box denotes the remote devices, which are           |  |  |
|                 | authorized to open a TCP connection, then send to the PLC (Micro in    |  |  |
|                 | server mode).                                                          |  |  |
| Mode            | • MONO: the module only allows one connection with the same remote     |  |  |
|                 | IP address.                                                            |  |  |
|                 | • MULTI: the module allows only one connection in client mode with the |  |  |
|                 | same remote IP address and several connections in server mode with     |  |  |
|                 | the same remote IP address.                                            |  |  |

Entry of information for remote devices to be connected to the module:

 Correspondence
 A table lists all the remote devices connected to the TSX ETZ module:

 Table
 Illustration

|   | XWay | IP Address      | Protocol | Access  | Mode  |
|---|------|-----------------|----------|---------|-------|
| 1 | 8.3  | 139.160.234.42  | UNITE    | Allowed | MULTI |
| 2 | 8.5  | 139.255.250.255 | MODBUS   | Allowed | MONO  |

To edit a device, double click on the required line.

#### **Modem Connection Parameters**

At a Glance If Modem is chosen in the Network Connection zone, the configuration page allows the modification of the configuration and the list of connections, which can be opened by the module, in the Configuration of connections zone.

Configuration of the RS 232/ Modem Parameters These parameters are configured in the following zone:

| RS232/Modem Parameters           |                                      |  |  |  |
|----------------------------------|--------------------------------------|--|--|--|
| Use Eth IP addr as PPP IP addr   |                                      |  |  |  |
| Baud Rate :                      | 57400 <b>v</b> Parity : Odd <b>v</b> |  |  |  |
| Stop Bit :                       | 1                                    |  |  |  |
| Max. time between 2 frames (s) : | 0                                    |  |  |  |
| Max. connection time (s) :       | 0                                    |  |  |  |
| Hayes :                          | ATS0=2&W0&Y0                         |  |  |  |

Parameters to configure:

| Parameters                     | Values                                                                                                    |
|--------------------------------|----------------------------------------------------------------------------------------------------|
| Baud Rate                      | Speed of RS 232 link to be chosen according to the modem you have: 4800, 9600, 19200, 38400 and 57400.                                                                          |
| Parity                         | Odd, even or without parity                                                                                                    |
| Stop Bit                       | Number of stop bits                                                                                                    |
| Max. time between 2 frames     | If the time between two frames is greater than the entry value in this field (in seconds), the connection will be cut. If the entry time is 0; no checks are carried out.       |
| Max. connection time           | This field allows the maximum connection time (in seconds) to be set. At the end of this time the connection will be cut. If the entry time is 0; no checks are carried out.    |
| Hayes                          | Configuration by string of Hayes characters. Allows the sending of commands in Hayes* format to the modem                                                                       |
| Use Eth IP addr as PPP IP addr | If the box is checked then the IP address for the modem interface will be the same as the Ethernet interface, if not, the IP address for the modem interface will be 85.16.0.2. |

\* Refer to your modem's documentation for the supported Hayes commands.

Example: AT&FS0=2

#### Configuration of Connections

This zone allows:

- The configuration of the number of connections that can be opened by the module
- The activation of an access control utility
- The entry of remote devices, which can be connected to the module, depending on whether a mono or multi-connection communication protocol is used.

#### Illustration:

| Configuration of Connections |                |            |          |         |
|------------------------------|----------------|------------|----------|---------|
| Connections : 1              | Access Control |            |          |         |
| Xway Address :               | IP Address :   | Protocol : | Access : | Mode :  |
| 8 3 139 10                   | 50 234 42      | UNITE      | ☑ [      | MULTI 🔻 |
| N° :                         | User :         | Passwo     | ord :    |         |
| New Edit Re                  | Ok             | Cancel     |          |         |

#### General Parameters:

| Parameters     | Value to enter                                                                                                    |  |
|----------------|----------------------------------------------------------------------------------------------------|--|
| Connections    | This field allows the entry of the maximum number of remote devices, which are likely to be connected to the module.                                                                                                    |  |
| Access Control | <ul> <li>This checkbox allows (de)activation of the control of the remote devices requesting the opening of a TCP connection towards the module.</li> <li>If the box is checked, the access control management is activated and the Access column in the table is not grayed (active). When the module functions in server mode, only the remote devices selected by the Access box are authorized to connect as a client then communicate.</li> <li>If the box is not checked, the access control management is inactive and the Access column in the table is grayed (inactive). When the module functions in server mode, the remote third party devices can be connected as clients and communicate with the module without having to be declared in the table.</li> </ul> |  |

| Parameters      | Values                                                                                                    |
|-----------------|----------------------------------------------------------------------------------------------------|
| Editing buttons |                                                                                                    |
|                 | <ul> <li>New: allows entry of a new device</li> <li>Edit: allows a device to be modified</li> <li>Remove: removes a device</li> <li>OK: confirms the entry</li> <li>Cancel: cancels the current modifications</li> </ul>                                                      |
| Entry zones     |                                                                                                    |
| X-Way Address   | <ul> <li>Allows entry of X-Way address:</li> <li>Network number: between 0 and 127</li> <li>Station number. Must be between: <ul> <li>0 and 63 for a UNITE connection</li> <li>100 and 163 for a Modbus connection</li> </ul> </li> </ul>                                     |
| IP Address      | Allows entry of an IP address                                                                                                    |
| Protocol        | List, which allows the selection of the communication protocol used by<br>each remote device:<br>• UNITE (default)<br>• MODBUS                                                                                                    |
| Access          | When checked, this box denotes the remote devices, which are authorized to open a TCP connection, then send to the PLC (Micro in server mode).                                                                                                    |
| Mode            | <ul> <li>MONO: the module only allows one connection with the same remote IP address.</li> <li>MULTI: the module allows only one connection in client mode with the same remote IP address and several connections in server mode with the same remote IP address.</li> </ul> |
| No.             | This field allows the entry of the number of each remote device.                                                                                                    |
| User            | This field allows the entry of the username of each remote device.                                                                                                    |
| Password        | This field allows the entry of the password of each remote device.                                                                                                    |

Entry of information for remote devices to be connected to the module:

**Note:** The TSX ETZ module does not manage the password associated with the modem connection in server mode. All telephone connections are accepted. Access control takes place on the IP address level of the remote device, as well as by the PAP protocol. The password should be managed on the modem level.

 Correspondence
 A table lists all the remote devices connected to the TSX ETZ module:

 Table
 Illustration

|   | XWay | IP Address     | Protocol | Access  | Mode  | Phone N°   | User |  |
|---|------|----------------|----------|---------|-------|------------|------|--|
| 1 | 8.3  | 139.160.234.42 | UNITE    | Allowed | MULTI | 0452352020 | User |  |
|   |      |                |          |         |       |            |      |  |

To edit a device, double click on the required line.

#### **Configuration Parameters Connected to the Uni-Telway Link**

## At a Glance The Uni-Telway link is configured using the Uni-Telway Configuration (*p. 86*) screen and the Setup home page (*p. 82*) menu in the HTTP server loaded into the module.

View of the entry zone:

| Ad0 Number :     | 4 💌    |
|------------------|--------|
| Adresse Number : | 2      |
| Baud Rate :      | Auto 💌 |
| Parity :         | Odd 👻  |
| Timeout (s) :    | 1      |
| Apply            | Reset  |

#### Parameters

Table of the parameters:

| Parameter         | Values                                                                                                    |
|-------------------|----------------------------------------------------------------------------------------------------|
| Ad0 Number        | Network access address, used in Micro client mode to access devices connected to the TCP/IP network. Values: 4 to 98                                                                                                   |
| Address<br>Number | Cannot be configured. The TSX ETZ occupies 2 Uni-Telway addresses. The second is used by the loaded software when the TSX ETZ receives a message from a TCP/IP device, which is intended for the Micro (Micro server). |
| Baud Rate         | Auto, 9600 or 19200 baud (recommended).                                                                                                    |
| Parity            | Odd, Even, None (recommended).                                                                                                    |
| Timeout (s)       | Value of the completion time (in seconds).                                                                                                    |

Click on the Apply button to validate the alterations performed.

Click on the **Reset** button to cancel the current alterations.

#### **Automatic Configuration**

At a Glance In order to use the module in automatic configuration mode, you must set the configuration parameters. Configuration takes place with the help of the Automatic Configuration (*p. 87*) page from the Setup home page (*p. 82*) menu.

The **Automatic Configuration** option must then be chosen in the **IP Configuration** page. (See *IP Address Zone, p. 105.*)

Two buttons: **Apply** and **Reset** allow you to confirm the modifications or reset the old values.

Main Parameters Zone

| Automatic configuration, main parameters   |                |  |  |  |
|--------------------------------------------|----------------|--|--|--|
| (automatic configuration must be enable) : |                |  |  |  |
| O BOOTP                                    | • DHCP (FDR)   |  |  |  |
| Device's Role name :                       | ETZDefaultName |  |  |  |
| FDR Replication period :                   | 300            |  |  |  |

Utility choice:

Illustration.

• The BOOTP/DHCP(FDR) buttons allow you to choose between a BOOTP or a DHCP (FDR) server.

If the Faulty Device Replacement function (FDR) is required, set the button to DHCP(FDR), then:

- in the entry zone **Device's Role name** enter the name given to the module.
- In the **FDR Replication period** entry zone, enter the period of automatic comparison (in seconds) between the TSX ETZ configuration and the configuration saved in the DHCP server. If a difference is detected, the TSX ETZ module automatically saves the configuration in the server.

# Commands Zone Illustration: Commands : Force Restore (Server to Module) Force Backup (Module to Server) Backup Backup The Restore button: Forces the TSX ETZ to revert to the configuration from the server. The Backup button: Forces the TSX ETZ to save its configuration in the server. Important Note: when DHCP(FDR) mode is active, any modification of the content of a configuration page is automatically saved in the server (Backup), as soon as the

modification is validated by the **Apply** button.

#### Configuration of the SNMP Module

| At a Glance   | In order to use the module as an SNMP agent, you must set the configuration parameters.                                                                                                    |  |  |  |  |  |
|---------------|----------------------------------------------------------------------------------------------------|--|--|--|--|--|
|               | The configuration of the SNMP module is carried out using the <b>SNMP</b><br><b>Configuration</b> ( <i>p. 88</i> ) screen and the <b>Setup home page</b> ( <i>p. 82</i> ) menu of the HTTP server embedded into the module. |  |  |  |  |  |
|               | Parameters linked to the SNMP module are divided into 4 categories:                                                                                                    |  |  |  |  |  |
|               | <ul> <li>IP address managers zone z</li> <li>Agent zone</li> <li>Zone Community names zone</li> <li>Security zone</li> </ul>                                                                                                |  |  |  |  |  |
|               | Two buttons: <b>Apply</b> and <b>Reset</b> allow you to confirm the modifications or reset the old values.                                                                                                    |  |  |  |  |  |
|               | Note: Only 7-bit ASCII characters can be used in the character string entry fields.                                                                                                    |  |  |  |  |  |
| IP Address    | Illustration:                                                                                                    |  |  |  |  |  |
| Managers Zone | IP Address managers                                                                                                    |  |  |  |  |  |
|               | IP Address manager 1 0 0 0 0                                                                                                    |  |  |  |  |  |
|               | IP Address manager 2 0 0 0 0                                                                                                    |  |  |  |  |  |
|               | This zone allows the completion of the SNMP administrator's IP addresses. The modules authorize a maximum of two administrators.                                                                                            |  |  |  |  |  |

These addresses are used during possible transmission of events (TRAP).

| Agent Zone | e Illustration:        |  |
|------------|------------------------|--|
|            | Agent                  |  |
|            | Location (SysLocation) |  |
|            | Contact (SysContact)   |  |
|            |                        |  |

This zone allows the localization and identification of an agent from the SNMP administrator. It comprises two fields:

- The Location (SysLocation) field: indicates the physical location of the device (maximum string of 32 characters).
- The **Contact (SysContact)** field: indicates the personnel to contact for device management and the method of contact (maximum string of 32 characters).

#### Community Zone Illustration:

| Community names |        |   |
|-----------------|--------|---|
| Set             | public | ] |
| Get             | public | ] |
| Тгар            | public | ] |

This zone allows the definition of a community name by utility family Set, Get and Trap. It comprises three fields:

- The **Set** field: defines the community name to the Set utility (maximum string of 16 characters). The default value of the field is "Public".
- The **Get** field: defines the community name to the Get utility (maximum string of 16 characters). The default value of the field is "Public".
- The **Trap** field: defines the community name to the Trap utility (maximum string of 16 characters). The default value of the field is "Public".

| Security Zone | Illustration: |                                        |
|---------------|---------------|----------------------------------------|
|               | Security      |                                        |
|               |               | Enable "Authentification Failure" Trap |
|               |               | Apply Reset                            |
|               |               |                                        |

This zone contains a checkbox that allows the validation of the transmission of an identification error event (TRAP) from the SNMP agent to the administrator who sent the request transmission.

In this way, the agent warns the administrator that the request has been refused following an identification error (community name configured in the administrator is different to the one configured in the agent).

#### 3.3 Configuration of Serial RS232 Links

#### **Configuration of Serial RS232 Links**

At a Glance In order to use a connection by serial modem link, you need to install and/or configure certain elements in your Windows operating system.

To do this, refer to the general Readme file on the CD-ROM supplied with this product.

#### 3.4 Installing the TSX ETZ - Summary

#### Installing the TSX ETZ - Summary

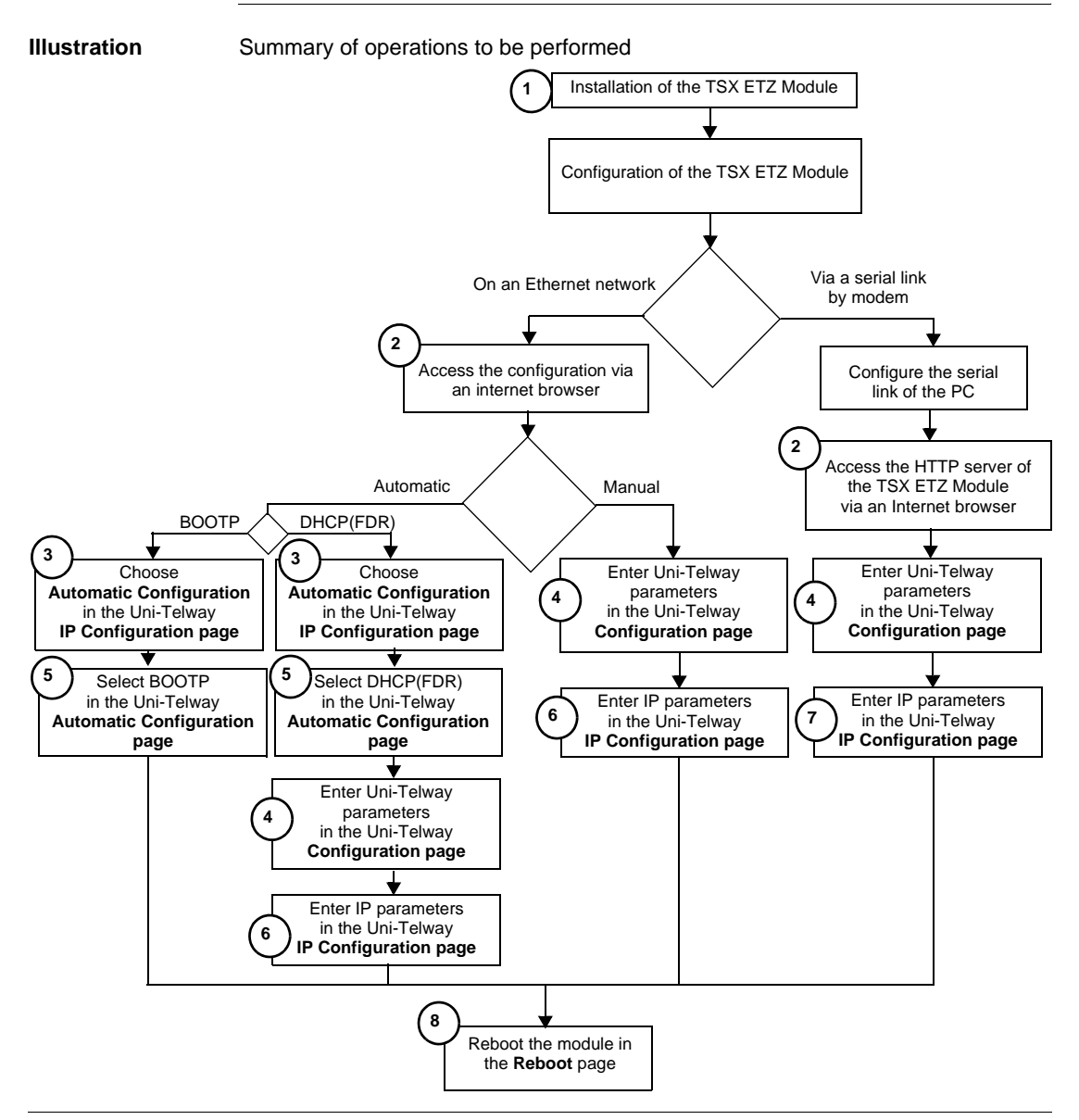

#### Rapid access

| Number | Page number                                                       |
|--------|-------------------------------------------------------------------|
| 1      | Dimensions and Mounting of TSX ETZ modules, p. 128                |
| 2      | Access to the Module Configuration, p. 103                        |
| 3      | Configuration Parameters linked to TCP/IP Utilities, p. 105       |
| 4      | Configuration Parameters Connected to the Uni-Telway Link, p. 114 |
| 5      | Automatic Configuration, p. 115                                   |
| 6      | Ethernet Connection Parameters, p. 107                            |
| 7      | Modem Connection Parameters, p. 110                               |
| 8      | Module Reboot Page, p. 89                                         |

#### Hardware Specifications

# 4

#### At a Glance

| About this<br>Chapter | This chapter deals with the hardware specifications of the TSX ETZ 410/510 modules. |                                      |      |
|-----------------------|-------------------------------------------------------------------------------------|--------------------------------------|------|
| What's in this        | This chap                                                                           | ter contains the following sections: |      |
| Chapter?              | Section                                                                             | Торіс                                | Page |
|                       | 4.1                                                                                 | Description                          | 125  |
|                       | 4.2                                                                                 | Installing TSX ETZ Modules           | 128  |
|                       | 4.3                                                                                 | Connections                          | 131  |
|                       | 4.4                                                                                 | Diagnostics                          | 141  |
|                       | 4.5                                                                                 | Electrical Specifications            | 142  |
|                       | 4.6                                                                                 | Norms and Standards                  | 143  |
|                       | 4.7                                                                                 | Service Conditions                   | 144  |

#### 4.1 Description

#### At a Glance

| About this<br>Section      | This section deals with the physical description of the TSX ETZ 410/510 modules |      |
|----------------------------|---------------------------------------------------------------------------------|------|
| What's in this<br>Section? | This section contains the following topics:                                     |      |
|                            | Торіс                                                                           | Page |
|                            | Physical Description                                                            | 126  |
|                            | Description of the Support Plate                                                | 127  |

#### **Physical Description**

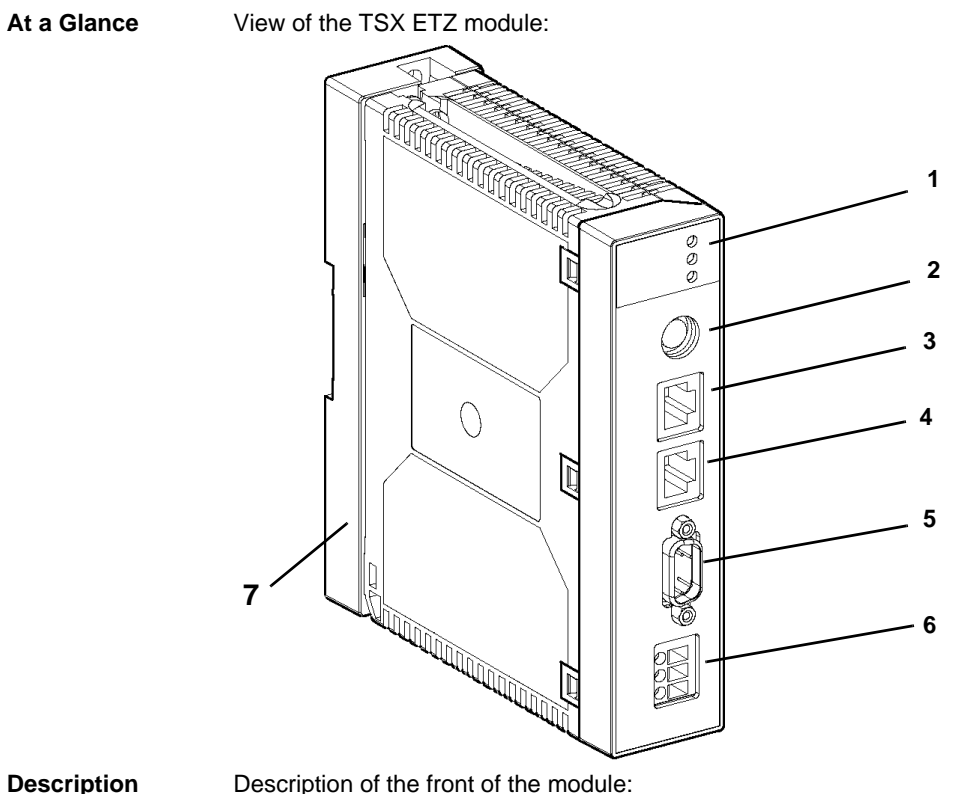

#### Description

| Number | Description                                                                                                    |
|--------|----------------------------------------------------------------------------------------------------|
| 1      | 3 indicator LEDs (See Indicator LEDs, p. 141):                                                                                                    |
|        | A RUN LED (green)                                                                                                    |
|        | An ERR LED (red)                                                                                                    |
|        | An Rx/Tx LED (orange)                                                                                                    |
| 2      | A Mini-Din connector for terminal port (p. 135).                                                                                                    |
| 3      | A type RJ45connector for Uni-Telway RS 485 link (p. 135).                                                                                               |
| 4      | A type RJ45 connector for Ethernet link (p. 133).                                                                                                    |
| 5      | A SUB D 9 points connector for modem link (p. 134).                                                                                                    |
| 6      | A screw in terminal block to link the 24 VDC supply voltage (p. 132).                                                                                   |
| 7      | Support plate allowing for the attachment of the module directly on AM1-DE200/<br>DP200 type DIN profile or Telequick AM1-PA perforated mounting plate. |
|        |                                                                                                    |

#### **Description of the Support Plate**

At a Glance Each TSX ETZ module is delivered mounted on a support plate, which allows attachment to either: the DIN AM1-DE200 or AM1-DP200 profile, or to a Telequick AM1-PA perforated mounting plate.

Illustration

View of the plate:

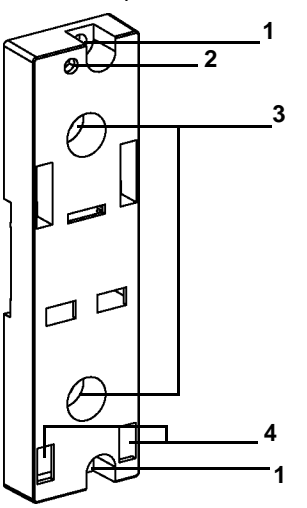

#### Description

Description of the plate:

| Number | Description                                                                                                    |
|--------|----------------------------------------------------------------------------------------------------|
| 1      | Two 5.5-mm diameter holes allow attachment of the plate on to a panel or AM1-PA perforated mounting plate with an entre-axe of 140-mm (Micro entre-axe attachment).                          |
| 2      | M4 attachment hole allowing the attachment of the TSX ETZ module.                                                                                                    |
| 3      | Two 6.5-mm diameter holes allow attachment of the plate on to a panel or AM1-PA perforated mounting plate with an entre-axe distance of 88.9-mm (TSX Premium entre-axe attachment distance). |
| 4      | Windows designed to ink pins situated at the bottom and at the back of the module.                                                                                                    |

Dimensions

#### 4.2 Installing TSX ETZ Modules

#### **Dimensions and Mounting of TSX ETZ modules**

Illustration: 16 5,4 0 b 4 51,5 88,9 50 4 Ē 55 Ð 58, 60 Ы P 30, Π 116,7 34,63 5,15 39,83

#### Dimensions of Fitted Module

Dimensions of module with cables on front face

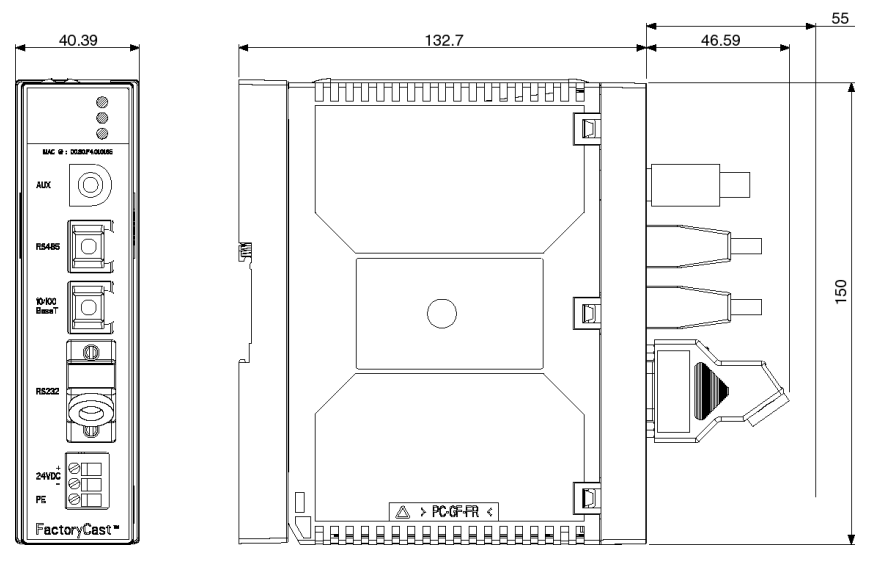

Mounting on<br/>profile or plateIllustration of module mounted on profile AM1-DE200, AM1-DP200 or plate<br/>AM1-PA:

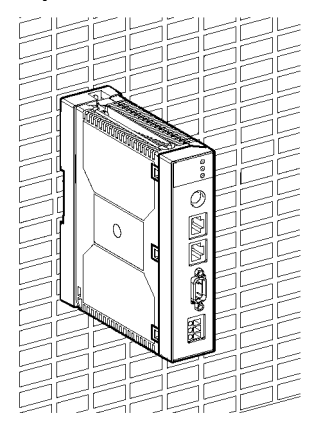

(1) 143.7 mm (AM1-DE200) 136.2 mm (AM1-DP200)

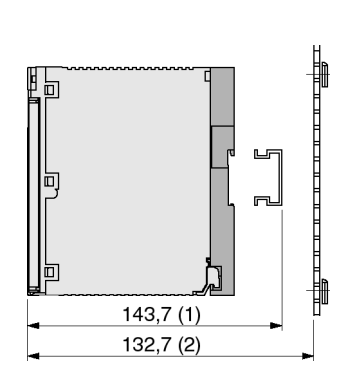

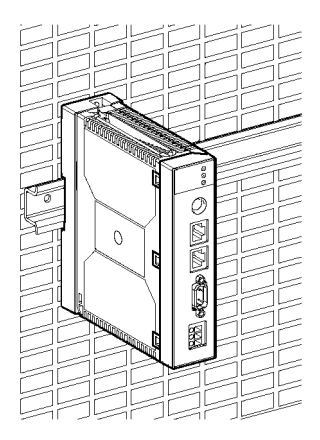

(2) 132.7 mm (AM1-PA)

| VIOQUIE from the | Step | Action                                                                                                    | Illustration |
|------------------|------|----------------------------------------------------------------------------------------------------|--------------|
|                  | 1    | Unscrew the screw at the top part of the<br>module in order to remove it from its<br>support                                  |              |
|                  | 2    | Swing the module forwards and<br>disengage the module's pins from the<br>holes situated in the bottom part of the<br>support. |              |

**Dismounting** To remove the module from its plate proceed as follows:

#### 4.3 Connections

#### At a Glance

| About this<br>Section      | This section deals with the electrical connections of TSX ETZ modules |      |
|----------------------------|-----------------------------------------------------------------------|------|
| What's in this<br>Section? | This section contains the following topics:                           |      |
|                            | Торіс                                                                 | Page |
|                            | Module Connectors                                                     | 132  |
|                            | Linking Cables                                                        | 137  |

#### **Module Connectors**

| At a Glance              | The different linking connectors of the TSX ETZ module are described below.                                                                                                    |  |
|--------------------------|----------------------------------------------------------------------------------------------------|--|
| Supply Terminal<br>Block | The supply terminal block consists of 3 limits with frontal threaded joints. It cannot be disconnected. Each limit accepts 2.5 mm of cable <sup>2</sup> maximum.<br>Illustration: |  |
|                          |                                                                                                    |  |

#### RJ45 Ethernet Connector

Illustration of the RJ 45 connector shielded for Ethernet link:

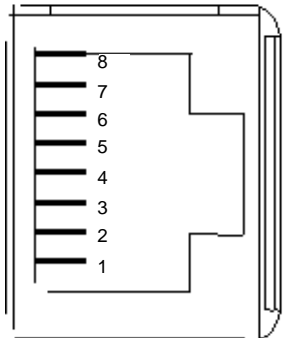

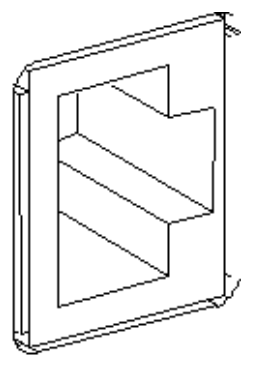

Wiring:

| No. | Signal        |
|-----|---------------|
| 1   | Tx+           |
| 2   | Tx-           |
| 3   | Rx+           |
| 4   | Not connected |
| 5   | Not connected |
| 6   | Rx-           |
| 7   | Not connected |
| 8   | Not connected |

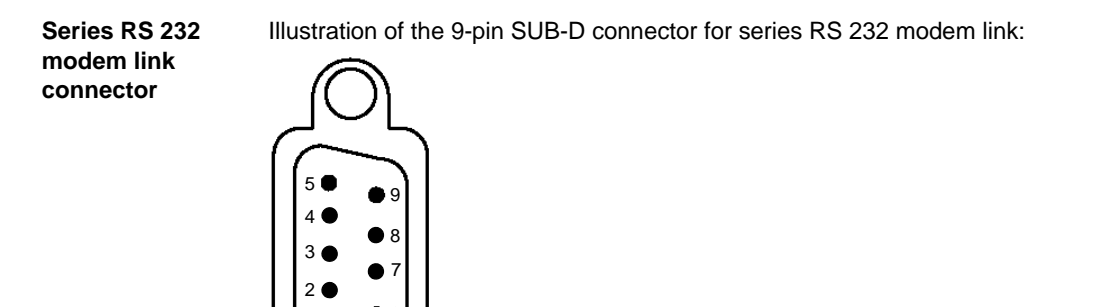

Wiring:

| No. | Signal              |
|-----|---------------------|
| 1   | Data Carrier Detect |
| 2   | Received Data       |
| 3   | Transmitted Data    |
| 4   | Data Terminal Ready |
| 5   | Signal Ground       |
| 6   | Data Set Ready      |
| 7   | Request to send     |
| 8   | Clear to Send       |
| 9   | Ring Indicator      |

Note: This connector conforms with PC standards

The cable used between the Ethernet connector and the Micro has the reference number:

#### TSX ETZ CDN 003

RJ45 Uni-Telway Illustration of the RJ 45 connector shielded for Uni-Telway RS 485 link:

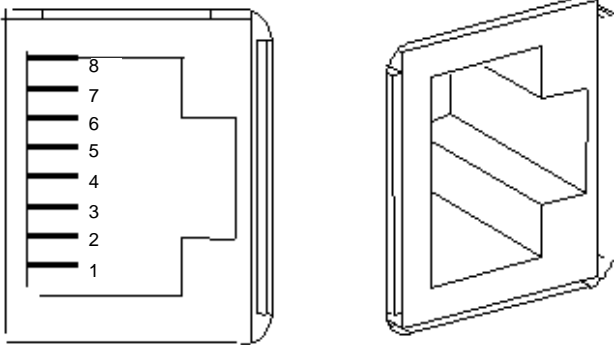

Note: The pin assignment conforms the Schneider standards.

#### Mini Din Connector

Illustration of the Mini Din connector for the Terminal port:

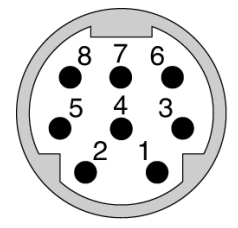

Wiring:

| No. | Signal        |
|-----|---------------|
| 1   | D(B)          |
| 2   | D(A)          |
| 3   | Reserved      |
| 4   | Not connected |
| 5   | Not connected |
| 6   | Not connected |
| 7   | 0 V           |
| 8   | 5 V           |

GroundThe ground connection situated at the end of the Ethernet cable can be of a differentConnectionvoltage than that of the module.

Due to the length of the Ethernet cable, the difference in voltage can be significant. The ground connection package is linked locally to the module socket.

For more information refer to the TSX DGKBLF ground wiring Guidance Manual.

#### **WARNING**

It is essential to ground the module through the supply terminal block.

Failure to follow this instruction can result in death, serious injury, or equipment damage.

| Linking Cables           |                                                                                                    |                                                             |                                                                                                    |  |  |
|--------------------------|----------------------------------------------------------------------------------------------------|-------------------------------------------------------------|----------------------------------------------------------------------------------------------------|--|--|
| At a Glance              | It is pos<br>either a<br>user. Fo<br>manual                                                                                                    | sible to use diff<br>vailable in the S<br>or the Applicatio | ierent cables to link TSX ETZ modules. These cables are<br>Schneider Automation catalog, or can be produced by the<br>on Setup of a Uni-Telway bus, refer to the <b>TSX DG UTW</b> |  |  |
| RJ45 Lead to<br>Mini Din | The lead which is delivered with the TSX ETZ module and which has the following reference <b>TSX ETZ CDN 003</b> is designed to link a Micro to the module's RJ45 Uni-Telway port, directly or via a TSX P ACC 01 linking box. Its length is 35cm. (See <i>Topology Principles, p. 93.</i> ) |                                                             |                                                                                                    |  |  |
|                          | If it is not the correct length, it is possible to make a new lead from a reference <b>TSX CX 100</b> lead with a Mini Din port at one end and nothing at the other end. It is 10m in length.                                                                                                |                                                             |                                                                                                    |  |  |
|                          | Cut the cable to the desired length and at the free end, fasten a connector of type <b>RJ45 cat 5 with 8 contacts</b> .                                                                                                    |                                                             |                                                                                                    |  |  |
|                          | Wiring:                                                                                                    |                                                             |                                                                                                    |  |  |
|                          | RJ45                                                                                                    | TSX CX 100                                                  |                                                                                                    |  |  |
|                          | 1                                                                                                    | White                                                       |                                                                                                    |  |  |
|                          | 2                                                                                                    | Orange                                                      |                                                                                                    |  |  |
|                          | 3                                                                                                    | Yellow                                                      |                                                                                                    |  |  |
|                          | 4                                                                                                    | Black                                                       |                                                                                                    |  |  |
|                          | 5                                                                                                    | Brown                                                       |                                                                                                    |  |  |
|                          | 6                                                                                                    | Red                                                         |                                                                                                    |  |  |
|                          | 7                                                                                                    | Green                                                       |                                                                                                    |  |  |
|                          | 8                                                                                                    | Blue                                                        |                                                                                                    |  |  |

#### Mini Din Lead to TSX SCA 50

This lead has the reference number: **TSX CX 100**. On one end it has a Mini Din connector and it has nothing at the other end. It allows a link between the Mini Din port of the TSX ETZ and the linking terminal block of a Bus Uni-Telway **TSX SCA 50**. Its length is 10m.

Wiring:

| Free end of the cable | TSX SCA 50      |        |  |
|-----------------------|-----------------|--------|--|
| Color                 | Terminal number | Signal |  |
| Black                 | 5               | D(B)   |  |
| Brown                 | 4               | D(A)   |  |
| Red                   | -               | -      |  |
| Orange                | -               | -      |  |
| Yellow                | -               | -      |  |
| Green                 | -               | -      |  |
| Blue                  | 2 and 3         | 0 V    |  |
| White                 | -               | -      |  |
| Shield covering       | 1               | Earth  |  |

# RJ45 Lead toThis lead is not available in the Schneider Automation catalog. However, it isTSX SCA 50possible to make one using an uncrossed Ethernet cat 5 (TIA 568A/TIA568A)lead with 4 twisted shield pairs.

You should cut one end and expose the conductors for wiring on the TSX SCA 50. Wiring:

| RJ45   |                 | TSX SCA 50      |        |  |
|--------|-----------------|-----------------|--------|--|
| No.    | Color           | Terminal number | Signal |  |
| 1      | White/Green     | -               | -      |  |
| 2      | Green           | -               | -      |  |
| 3      | White/Orange    | -               | -      |  |
| 4      | Blue            | 5               | D(B)   |  |
| 5      | White/Blue      | 4               | D(A)   |  |
| 6      | Orange          | -               | -      |  |
| 7      | White/Brown     | -               | -      |  |
| 8      | Brown           | 2 and 3         | 0 V    |  |
| Shield | Shield covering | -               | -      |  |

## RJ45 Lead toThis lead is not available in the Schneider Automation catalog. However, it isTSX SCA 62possible to make one using an uncrossed Ethernet cat 5 (TIA 568A/TIA568A)lead with 4 twisted shield pairs.

You should cut one end and link it to a Sub D 15 pin female connector. Wiring:

| RJ45   |                 | Sub D 15 pin |        |  |
|--------|-----------------|--------------|--------|--|
| No.    | Color           | No.          | Signal |  |
| 1      | White/Green     | -            | -      |  |
| 2      | Green           | -            | -      |  |
| 3      | White/Orange    | -            | -      |  |
| 4      | Blue            | 14           | D(B)   |  |
| 5      | White/Blue      | 7            | D(A)   |  |
| 6      | Orange          | -            | -      |  |
| 7      | White/Brown     | -            | -      |  |
| 8      | Brown           | 8            | 0 V    |  |
| Shield | Shield covering | Shield       | -      |  |

| Linking Leads on<br>the Ethernet<br>Network | For connection to the Ethernet network, the use of cables with the following connectors RJ 45 (interface 10/100baseT) with pairs of 100 $\Omega$ , STP type (shield twisted pair) twisted shields or category 5 Ethernet cables which conform to the TIA/EIA-568A standard is recommended. |                |                 |               |                |                 |
|---------------------------------------------|----------------------------------------------------------------------------------------------------|----------------|-----------------|---------------|----------------|-----------------|
| RS232 Lead<br>to PC                         | This lead is a standard lead available on the market. It is a DTE/DTE type crossed lead. It is also called "Nullmodem" by some suppliers.                                                                                                    |                |                 |               |                |                 |
|                                             | Example of po                                                                                                    | ossible supply | : EYN257H-00    | 06-FF referer | nce from Black | Box.            |
|                                             | Connectors: 9-way SUB-D female with a UNC-4-40-2B screw.<br>Shielded cable.                                                                                                    |                |                 |               |                |                 |
|                                             |                                                                                                    |                |                 |               |                |                 |
|                                             | Wiring:                                                                                                    |                |                 |               |                |                 |
|                                             | 9-pin SUB-D female 9-pin SUB-D female                                                                                                    |                |                 |               | ale            |                 |
|                                             | 2 RD                                                                                                    |                |                 | 3             | TD             |                 |
|                                             | 3                                                                                                    | TD             |                 | 2             | RD             |                 |
|                                             | 4                                                                                                    | DTR            |                 | 6 and 1       | DSR + CD       |                 |
|                                             | 5                                                                                                    | GND            |                 | 5             | GND            |                 |
|                                             | 6 and 1                                                                                                    | DSR + CD       |                 | 4             | DTR            |                 |
|                                             | 7                                                                                                    | RTS            |                 | 8             | CTS            |                 |
|                                             | 8                                                                                                    | CTS            |                 | 7             | RTS            |                 |
|                                             | 9                                                                                                    | NC             |                 | 9             | NC             |                 |
|                                             | Body                                                                                                    | -              | Shield covering | Body          | -              | Shield covering |

**Note:** the DSR and CD signals are linked to simulate an on-line situation for the application (see the following site for more information: http://www.shadownet.com/hwb/ca\_nullmodem9to9.htm).

#### 4.4 Diagnostics

#### **Indicator LEDs**

At a Glance On the front of the module, three display LEDs allow the diagnostic of the TSX ETZ module.

**Diagnostics** Illustration of LEDs:

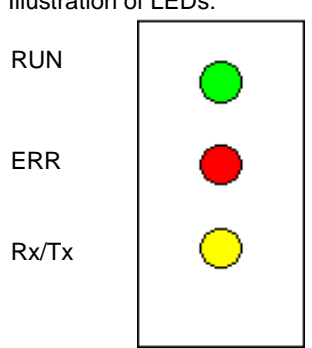

#### Meaning of LEDs:

| Status of the module                                                                                                    | RUN      | ERR       | Comments                                                                               |
|----------------------------------------------------------------------------------------------------|----------|-----------|----------------------------------------------------------------------------------------|
| Power up                                                                                                    | ON       | ON        | Fugitive status                                                                        |
| Self-test in process                                                                                                    | Flashing | Flashing  | -                                                                                      |
| Module in default hardware                                                                                                    | OFF      | ON        | Replace the module                                                                     |
| Configuration error<br>or broken connection with the Micro<br>or difference in Uni-Telway speed between<br>the master and the TSX ETZ      | OFF      | Flashing  | The HTTP server remains accessible                                                     |
| TSX ETZ BOOTP client or DHCP(FDR):<br>The module is configured in auto-<br>configuration and is waiting for a response<br>from the server. | OFF      | 5 Flashes | Waiting period: about 1<br>minute                                                      |
| TSX ETZ BOOTP client or DHCP(FDR):<br>No response from server.                                                                             | ON       | 5 Flashes | Graded mode:<br>the module then uses the<br>configuration saved in its<br>flash memory |
| In operation                                                                                                    | ON       | OFF       | -                                                                                      |

The Rx/TX LED flashes in time with communication.

#### 4.5 Electrical Specifications

#### **Electrical Specifications**

| General        | The TSX ETZ module is an autonomous module, which should be powered from a 24 VDC supply. |          |         |         |
|----------------|-------------------------------------------------------------------------------------------|----------|---------|---------|
| Specifications | Table of electrical specifications:                                                       |          |         |         |
|                | Parameter                                                                                 | Minimum  | Nominal | Maximum |
|                | Supply voltage                                                                            | 19.2 VDC | 24 VDC  | 30 VDC  |
|                | Wave rate                                                                                 | -        | -       | 5%      |
|                | Permissible overvoltage<br>(for 1 hour and per 24 hours)                                  | -        | -       | 34 VDC  |
|                | Power consumption                                                                         | 50 mA    | 100 mA  | 200 mA  |
|                | Power dissipation (excluding consumption on the Terminal port)                            | -        | 2.4 W   | 4 W     |
|                | Period of invisible supply disconnection                                                  | -        | -       | 1 ms    |

Note: The supply input is protected against accidental polarity inversions.

#### 4.6 Norms and Standards

#### Norms and Standards

| Conformity to | The TSX ETZ module conforms with the following standards and norms: |  |
|---------------|---------------------------------------------------------------------|--|
| the norms     | • ISO/IEC 8802-3                                                    |  |
|               | <ul> <li>ANSI/IEEE Std 802.3 (4th edition 1993-07-08)</li> </ul>    |  |
|               | • UL 508                                                            |  |

- IEC 1131-2
- CSA C22.2/142
- Conforms with FCC-B regulation for radiated emissions (50082-1).
- EC mark
- Merchant navy classification

#### 4.7 Service Conditions

#### **Service Conditions**

Applicable Conditions

#### • Usage conditions

- Temperature: from 0 to +60 °C
- Relative humidity: from 10 to 95% (excluding condensation)
- Altitude: from 0 to 2000 m
- Resistance to vibrations: conforms to IEC 68-2-6 test Fc norm
- Resistance to shocks: conforms to IEC 68-2-27 test Ea norm
- Resistance to free falls, conditioned hardware: conforms to norm 1131-2
- Storage conditions
  - Temperature: from -25 to +70°C
  - Relative humidity: from 5 to 95% (excluding condensation)
# Glossary

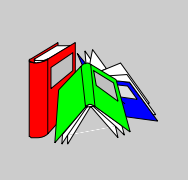

| Α     |                                                                                                    |
|-------|----------------------------------------------------------------------------------------------------|
| ASCII | American Standard Code for Information Interchange.<br>Pronounced "aski" An American code (but which has become the international<br>standard) which, using 7 bits allows the definition of all alphanumeric characters<br>used in English, punctuation marks, and certain graphics characters, as well as<br>various commands. |
| В     |                                                                                                    |
| BIT   | Contraction of English words Binary Digit.<br>It is the binary unit of quantity of information, which can represent two distinct values<br>(or states): 0 or 1.<br>A field of 8 bits constitutes what we call 1 <b>Byte</b> or 1 <b>Eight-bit byte</b> .                                                                        |
| воотр | <b>Bootstrap Protocol</b> : start up protocol of terminals or stations without disks by centralized management of the network parameters.                                                                                                    |

## С

| Communication fault | Fault detected by the module when periodic exchanges with the PLC CPU are no longer carried out.                                                                                                    |
|---------------------|----------------------------------------------------------------------------------------------------|
| Configuration       | The configuration unites all the data which characterizes the machine (invariant) and which are necessary to the working of the module.                                                                                                    |
| CPU                 | <b>Control Processing Unit.</b><br>This is the microprocessor. It is made up of the unit control package and the arithmetic unit. The control unit aims to extract the instruction to be executed, as well as the data necessary for its execution from the central memory, to establish electrical connections in the arithmetic and logic unit and to launch the processing of this data in this unit. We can sometimes find <b>ROM</b> or <b>RAM</b> memories included on the same chip, or even some I/O interfaces or buffers. |
| CPU                 | Central Processing Unit: generic designation of Schneider Automation CPUs                                                                                                    |

### D

| DHCP   | <b>Dynamic Host Configuration Protocol</b> : protocol that allows a station connected to a network to dynamically obtain its configuration. |
|--------|----------------------------------------------------------------------------------------------------|
| DIN    | Deutsches Institut für Normung: German Normalization Institute.                                                                             |
| Driver | Program informing the operating system of the presence and specifications of a device. Also known as the device driver.                     |

F

| FDR      | Faulty Device Replacement: utility offered by its configuration's automatic retrieval module.       |
|----------|----------------------------------------------------------------------------------------------------|
| FTP/TFTP | File Transfer Protocol/Trivial File Transfer Protocol : transfer protocol for files on the network. |

## Н

| НТТР           | <b>HyperText Transfer Protocol</b> : transfer protocol for supply of documents written in Hypertext (links).                                                                                                    |
|----------------|----------------------------------------------------------------------------------------------------|
|                |                                                                                                    |
| IP             | Internet Protocol: communication protocol used by Internet.                                                                                                    |
| ISO            | International Standard Organization. The ISO code is the most used code. The transmission rules, formats and symbols are ISO standards. AFNOR is a member of ISO.                                                                                                    |
| М              |                                                                                                    |
| МІВ            | <ul> <li>Management Information Base: database used by the SNMP protocol for network management and which contains information on the transmission of data, on the station's components or on the bridge etc.</li> <li>MIB II: MIB standard</li> <li>Schneider Automation MIB: Private MIB</li> </ul> |
| Modbus Plus    | Communication protocol based on the logic token bus principle.                                                                                                    |
| MTBF           | Mean Time Between Failure: mean time between two failures.                                                                                                    |
| 0              |                                                                                                    |
| Operating mode | All these rules regulate the module's behavior during transitory phases or if a fault occurs.                                                                                                    |

#### Ρ

| ΡΑΡ     | <b>Password Authentification Protocol</b> : identification protocol by password used in case of a remote connection by modem. |
|---------|----------------------------------------------------------------------------------------------------|
| PCMCIA  | Personal Computer Memory Card International Association                                                                       |
| PL7     | Schneider Automation PLC programming software.                                                                                |
| PPP     | <b>Point-to-Point Protocol</b> : point-to-point communication protocol used in the case of connection by modem.               |
| Premium | Schneider Automation programmable PLC family.                                                                                 |

# Q

| Quantum Schneider Automation programmable PLC fa | amily. |
|--------------------------------------------------|--------|
|--------------------------------------------------|--------|

#### R

| RS 232C | Communication serial standard, which particularly defines the voltage of the following service:<br>• a signal from +3V to +25V indicates a logic of 0,                                                                                      |
|---------|----------------------------------------------------------------------------------------------------|
|         | <ul> <li>a signal from -3V to -25V indicates a logic 1.</li> </ul>                                                                                                    |
|         | Between +3V and -3V, the signal will be considered as invalid.<br>RS 232 links are quite sensitive to interference. The standard recommends that a<br>distance of 15 meters and a maximum of 20000 baud (bits/s) should not be<br>exceeded. |
| RS 485  | Serial link standard which works with a +/-5V differential. The link uses two leads for to send and to receive. This "three state" output allows it to switch to standby status when the transmission is finished.                          |
| RUN     | Function allowing the start up of the execution of the application program in the PLC.                                                                                                    |

| SNMP     | <b>Simple Network Management Protocol</b> : Network Management Protocol, which allows the remote control of a network, by interrogating the stations on their status and modifying their configuration, carrying out security tests and observing different information linked to the transmission of data. It can even be used to remotely manage software and databases. |
|----------|----------------------------------------------------------------------------------------------------|
| ×.       |                                                                                                    |
| ТСР      | Transmission Control Protocol: data transmission protocol on a network.                                                                                                    |
| Time Out | <b>Exceeding the time limit.</b><br>Application shut down or disconnection following a period of non-usage, which is too long.                                                                                                    |

S

## Index

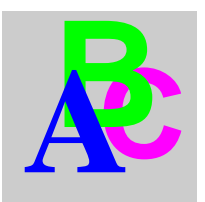

#### Α

addressing TCP/IP, 28

#### В

BOOTP client, 61 BOOTP/DHCP, 60

## С

cables, 137 closing the connection TCP/IP. 40 configuration access, 103 auto, 115 SNMP, 117 Connection Modem, 110 connection direct, 96 Ethernet, 107 modem, 100 Uni-Telway, 98 connection breakdown, 41 connections Modem and Ethernet, 32

#### D

DHCP(FDR) client, 62 diagnostics LEDs, 141 Dimensions, 128

#### Ε

electrical specifications, 142 environment, 144 example Ethernet, 51 modem connection, 56

### Η

HTTP Auto-Configuration, 87 data editor, 78 Ethernet statistics, 72 FDR diagnostics, 80 Reboot, 89 security page, 83 SNMP configuration, 88 TCP/IP configuration, 85 Unitelway configuration, 86 Unitelway statistics, 73 HTTP Server, 68

### I

introduction ETHERNET, 14 IP address, 29

#### L

limitations, 58

#### Μ

messaging, 49 Modbus, 46 Modbus on TCP/IP, 45 modem diagnostics, 74 module physical description, 126

#### 0

opening Ethernet connection TCP/IP, 33 opening modem connection TCP/IP, 35

#### Ρ

Parameters TCP/IP, 105 Uni-Telway, 114 passwords, 70

## S

SNMP, 64 specifications TCP/IP, 27 sub-addressing, 31 support plate, 127 synthesis of functions, 19

#### U

Uni-Telway, 25